# Cloud Eye

# FAQs

 Issue
 05

 Date
 2023-09-15

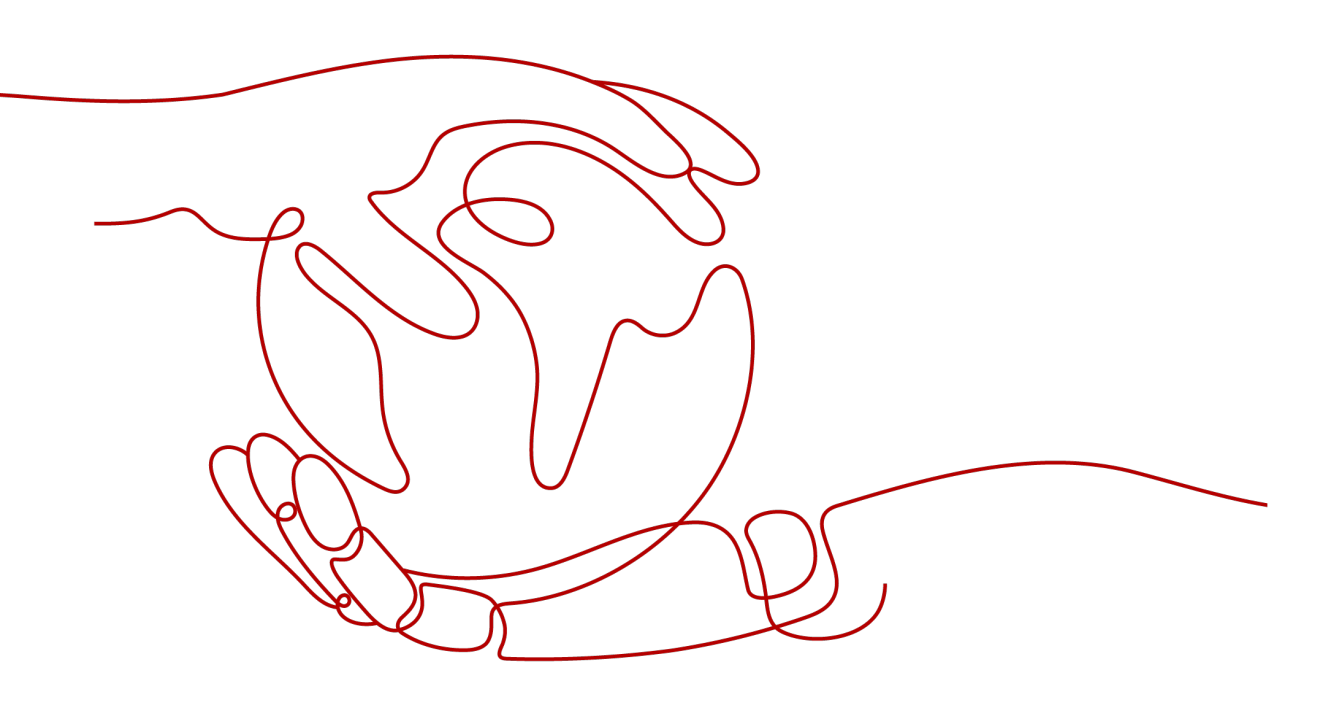

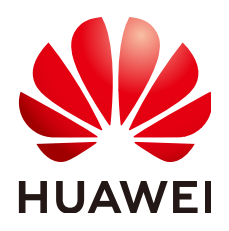

HUAWEI CLOUD COMPUTING TECHNOLOGIES CO., LTD.

## Copyright © Huawei Cloud Computing Technologies Co., Ltd. 2024. All rights reserved.

No part of this document may be reproduced or transmitted in any form or by any means without prior written consent of Huawei Cloud Computing Technologies Co., Ltd.

# **Trademarks and Permissions**

NUAWEI and other Huawei trademarks are the property of Huawei Technologies Co., Ltd. All other trademarks and trade names mentioned in this document are the property of their respective holders.

## Notice

The purchased products, services and features are stipulated by the contract made between Huawei Cloud and the customer. All or part of the products, services and features described in this document may not be within the purchase scope or the usage scope. Unless otherwise specified in the contract, all statements, information, and recommendations in this document are provided "AS IS" without warranties, guarantees or representations of any kind, either express or implied.

The information in this document is subject to change without notice. Every effort has been made in the preparation of this document to ensure accuracy of the contents, but all statements, information, and recommendations in this document do not constitute a warranty of any kind, express or implied.

# Huawei Cloud Computing Technologies Co., Ltd.

Address: Huawei Cloud Data Center Jiaoxinggong Road Qianzhong Avenue Gui'an New District Gui Zhou 550029 People's Republic of China

Website: https://www.huaweicloud.com/intl/en-us/

# **Contents**

| 1 General Consulting                                                                                 | 1        |
|----------------------------------------------------------------------------------------------------|----------|
| 1.1 What Is Rollup?                                                                                  | 1        |
| 1.2 How Long Is Metric Data Retained?                                                                | 2        |
| 1.3 How Many Rollup Methods Does Cloud Eye Support?                                                  | 2        |
| 1.4 How Can I Export Collected Data?                                                                 | 3        |
| 1.5 What Should I Do If I See Garbled Chinese Characters in an Exported CSV File?                    | 3        |
| 1.6 Why Can't a User of an Enterprise Project View the One-Click Monitoring Function?                | 4        |
| 1.7 Why Can't a User of an Enterprise Project Select All Resources When Configuring Alarm Rules?     | 4        |
| 2 Server Monitoring                                                                                  | 5        |
| 2.1 Agent Installation                                                                               | 5        |
| 2.1.1 How Do I Configure DNS and Security Groups?                                                    | 5        |
| 2.1.2 How Do I Configure an Agency?                                                                  | 8        |
| 2.1.3 How Does the Cloud Eye Agent Obtain a Temporary AK/SK by Authorization?                        | 9        |
| 2.1.4 What OSs Does the Agent Support?                                                               | 10       |
| 2.1.5 Resource Usage and Circuit Breaker Pattern of Agent                                            | 14       |
| 2.1.6 What Should I Do If the Monitoring Is Periodically Interrupted or the Agent Status Keeps Chang | jing?    |
| 2.1.7 What Should I Do If a Somico Port is Used by the Agent?                                        | 14<br>16 |
| 2.1.2 Troubleshooting Agent One Click Porteration Failures                                           | 10       |
| 2.1.0 No Monitoring Data Is Displayed After One Click Restoration Partners                           | 17       |
| 2.1.9 No Monitoring Data is Displayed After One-Click Restoration Ferrormed for the Agent            | פו<br>ככ |
| 2.1.11 Troubleshooting the Problem of Penorted Metrics Being Discorded                               | ב2<br>בכ |
| 2.2 Metrics                                                                                          | 25<br>24 |
| 2.2 Metrics Supported by the Agent                                                                   | 24       |
| 2.2.2 Environment Constraints for GPLI Monitoring                                                    | 23       |
| 2.2.3 BMS Hardware Metrics                                                                           | 05       |
| 2.3 Agent Statuses                                                                                   |          |
| 2.3.1 How Can I Ouickly Restore Agent Configurations?                                                | 69       |
| 2.3.2 What Should I Do If the Agent Status Is Faulty?                                                | 69       |
| 2.3.3 What Should I Do If the Agent Status Is Stopped?                                               | 70       |
| 2.3.4 What Should I Do If the Agent Status Is Running But There Is No Monitoring Data?               | 70       |
| 2.3.5 What Can I Do If No Monitoring Data Is Displayed After One-Click Agent Restoration? (Old Age   | ent)     |
|                                                                                                    | /1       |

| 2.3.6 How Can I Enable the OS Monitoring for a New ECS?                                                                                                    | 75       |
|----------------------------------------------------------------------------------------------------|----------|
| 2.3.7 Agent Status Description and Troubleshooting Methods                                                                                                    | 77       |
| 2.3.8 How Do I Obtain Debug Logs of the Agent?                                                                                                    | . 78     |
| 3 Alarm Notifications or False Alarms                                                                                                    | 80       |
| 3.1 What Is an Alarm Notification? How Many Types of Alarm Notifications Are There? How Can I                                                                         |          |
| Configure an Alarm Notification?                                                                                                    | . 80     |
| 3.2 What Alarm Status Does Cloud Eye Support?                                                                                                    | 81       |
| 3.3 What Alarm Severities Does Cloud Eye Support?                                                                                                    | 81       |
| 3.4 When Will an "Insufficient data" Alarm Be Triggered?                                                                                                    | 81       |
| 3.5 How Do I Monitor and View the Disk Usage?                                                                                                    | 81       |
| 3.6 How Can I Change the Phone Number and Email Address for Receiving Alarm Notifications?                                                                            | 82       |
| 3.7 How Can a User Account Receive Alarm Notifications?                                                                                                    | 83       |
| 3.8 Why Did I Receive a Bandwidth Overflow Notification While There Being No Bandwidth Overflow Record in the Monitoring Data?                                        | 83       |
| 4 Monitored Data Exceptions                                                                                                    | .84      |
| 4.1 Why Is the Monitoring Data Not Displayed on the Cloud Eye Console?                                                                                                | 84       |
| 4.2 Why I Cannot See the Monitoring Data on the Cloud Eye Console After Purchasing Cloud Service Resources?                                                           | . 85     |
| 4.3 Why Doesn't the Cloud Eye Console Display the OS Monitoring Data or Why Isn't the Data Display Immediately After the Agent Is Installed and Configured on an ECS? | ed<br>85 |
| 4.4 Why Is Basic Monitoring Data Inconsistent with Data Monitored by the OS?                                                                                          | 85       |
| 4.5 Why Are the Network Traffic Metric Values in Cloud Eye Different from Those Detected in ECS?                                                                      | . 86     |
| 4.6 Why Is the Metric Collection Point Lost During Certain Periods of Time?                                                                                           | 86       |
| 4.7 Why Are the Four Metrics Memory Usage, Disk Usage, Inband Incoming Rate, and Inband Outgoin<br>Rate Not Displayed for an ECS?                                     | g<br>86  |
| 4.8 What Are the Impacts on ECS Metrics If UVP VMTools Is Not Installed on ECSs?                                                                                      | 87       |
| 4.9 Why Are the Inbound Bandwidth and Outbound Bandwidth Negative?                                                                                                    | 87       |
| 5 Metric Descriptions                                                                                                    | 88       |
| 5.1 What Are Outband Incoming Rate and Outband Outgoing Rate?                                                                                                    | 88       |
| 6 User Permissions                                                                                                    | .90      |
| 6.1 What Should I Do If the IAM Account Permissions Are Abnormal?                                                                                                    | 90       |
| 6.2 What Can I Do If the System Displays a Message Indicating Insufficient Permissions When I Access Cloud Eye?                                                       | 91       |
| 6.3 What Can I Do If the System Displays a Message Indicating Insufficient Permissions When I Click<br>Configure on the Server Monitoring Page?                       | . 91     |

# General Consulting

1.1 What Is Rollup?

1.2 How Long Is Metric Data Retained?

1.3 How Many Rollup Methods Does Cloud Eye Support?

1.4 How Can I Export Collected Data?

1.5 What Should I Do If I See Garbled Chinese Characters in an Exported CSV File?

1.6 Why Can't a User of an Enterprise Project View the One-Click Monitoring Function?

1.7 Why Can't a User of an Enterprise Project Select All Resources When Configuring Alarm Rules?

# 1.1 What Is Rollup?

Rollup is a process where Cloud Eye calculates the maximum, minimum, average, sum, or variance value of raw data sampled for different periods and repeats the process for each subsequent period. A calculation period is called a rollup period.

The rollup process involves the smoothing of data sets. Configure a longer rollup period if you want more smoothing to be performed. If more smoothing is performed, the generated data will be more precise, enabling you to predict trends more precisely. Configure a shorter rollup period if you want more accurate alarm reporting.

The rollup period can be 5 minutes, 20 minutes, 1 hour, 4 hours, or 1 day.

During the rollup, Cloud Eye processes data sampled based on the data type.

- If the data sampled is integers, Cloud Eye rounds off the rollup results.
- If the data includes decimal values (floating point number), Cloud Eye truncates the data after the second decimal place.

For example, if the instance quantity in Auto Scaling is an integer value, the rollup period is 5 minutes, and the current time is 10:35, Cloud Eye rolls up the raw data generated between 10:30 and 10:35 to the time point of 10:30. If the sampled

metrics are 1 and 4 respectively, after rollup, the maximum value is 4, the minimum value is 1, and the average value is [(1 + 4)/2] = 2, instead of 2.5.

Choose whichever rollup method best meets your service requirements.

# 1.2 How Long Is Metric Data Retained?

Metric data includes raw data and rolled-up data.

- Raw data is retained for two days.
- Rolled-up data is data aggregated based on raw data. The retention period for rolled-up data depends on the rollup period.

| Rollup Period | Retention Period |
|---------------|------------------|
| 5 minutes     | 10 days          |
| 20 minutes    | 20 days          |
| 1 hour        | 155 days         |

 Table 1-1
 Retention periods for rolled-up data

#### D NOTE

For metric data in the AP-Bangkok region, the maximum retention period is one year, and the rollup period is 24 hours.

If an instance is disabled, stopped, or deleted, its metrics will be deleted one hour after the raw data reporting of those metrics stops. When the instance is enabled or restarted, raw data reporting of its metrics will resume. If the instance has been disabled or stopped for less than two days or for less time than the previous rolled-up data retention period, you can view the historical data of its metrics generated before these metrics were deleted.

# 1.3 How Many Rollup Methods Does Cloud Eye Support?

Cloud Eye supports the following rollup methods:

• Average

If **Avg.** is selected for **Statistic**, Cloud Eye calculates the average value of metrics collected within a rollup period.

Maximum

If **Max.** is selected for **Statistic**, Cloud Eye calculates the maximum value of metrics collected within a rollup period.

• Minimum

If **Min.** is selected for **Statistic**, Cloud Eye calculates the minimum value of metrics collected within a rollup period.

## Sum

If **Sum** is selected for **Statistic**, Cloud Eye calculates the sum of metrics collected within a rollup period.

Variance

If **Variance** is selected for **Statistic**, Cloud Eye calculates the variance value of metrics collected within a rollup period.

#### **NOTE**

Take a 5-minute period as an example. If it is 10:35 now and the rollup period starts at 10:30, the raw data generated between 10:30 and 10:35 is rolled up.

# 1.4 How Can I Export Collected Data?

- 1. On the Cloud Eye console, choose **Cloud Service Monitoring** or **Server Monitoring**.
- 2. Click Export Data.
- 3. Configure the time range, period, resource type, dimension, monitored object, and metric.
- 4. Click Export.

## **NOTE**

You can export data for multiple metrics at a time to a CSV file.

- The first row in the exported monitoring report displays the username, region, service, instance name, instance ID, metric name, metric data, time, and timestamp. You can view historical monitoring data.
- To convert the time using a Unix timestamp to the time of the target time zone, perform the following steps:
  - a. Use Excel to open a .csv file.
  - b. Use the following formula to convert the time:

Target time = [Unix timestamp/1000 + (Target time zone) x 3600]/86400 + 70 x 365 + 19

c. Set cell format to **Date**.

To convert a Unix timestamp of 1475918112000 to Shanghai time (UTC +8), using the formula from step b:

Target time =  $[1475918112000/1000 + (+8) \times 3600]/86400 + 70 \times 365 + 19$ 

Set the cell format to date and select a presentation format such as 2016/3/14 13:30.

Then, the target time obtained will be presented as 2016/10/8 17:15.

# 1.5 What Should I Do If I See Garbled Chinese Characters in an Exported CSV File?

You can export the Cloud Eye monitoring data to a CSV file, but when you open this file with Excel, there may be garbled Chinese characters. This happens when the exported CSV file is encoded in UTF-8, but the Excel is opened in ANSI format. To solve this problem, use either of the following solutions:

- Use a text editor such as Notepad or use WPS to open the CSV file you exported.
- Open the CSV file with Excel, but in the following manner:
  - a. Create an EXCEL file.
  - b. Choose **Data** > **From Text**.
  - c. Select the exported CSV file and click **Import**.

The **Text Import Wizard** dialog box is displayed.

- d. Select **Delimited** and click **Next**.
- e. Deselect Tab, select Comma, and click Next.
- f. Click Finish.
- g. In the Import Data dialog box, click OK.

# 1.6 Why Can't a User of an Enterprise Project View the One-Click Monitoring Function?

The one-click monitoring function of Cloud Eye can be accessed and used only by the enterprise project account or the users with the Tenant Administrator permission.

For details about how to assign the Tenant Administrator permission to a user, see **Creating a User Group and Assigning Permissions**.

# 1.7 Why Can't a User of an Enterprise Project Select All Resources When Configuring Alarm Rules?

When configuring alarm rules, only Huawei Cloud accounts or IAM users with the **Tenant Administrator** permissions can select all resources.

For details about how to assign the  $\ensuremath{\text{Tenant Administrator}}$  permissions to an IAM user, see .

# **2** Server Monitoring

- 2.1 Agent Installation
- 2.2 Metrics
- 2.3 Agent Statuses

# 2.1 Agent Installation

# 2.1.1 How Do I Configure DNS and Security Groups?

This topic describes how to add DNS server addresses and security groups to a Linux ECS to ensure successful Agent downloading and monitoring data collection. Here, ECSs are used as an example. The operations for other types of hosts are similar.

You can modify DNS configurations of an ECS in either of the following ways: command lines and management console. You can choose one as needed.

# **NOTE**

DNS and security group configurations are intended for the primary NIC.

# DNS

## • Modifying a DNS Server Address (Command Lines)

The following describes how to add a DNS server address to the **resolv.conf** file using command lines.

To use the management console, see **Modifying a DNS Server Address** (Management Console).

- a. Log in to an ECS as user **root**.
- b. Run the vi /etc/resolv.conf command to open the file resolv.conf.
- c. Add **nameserver 100.125.1.250** and **nameserver 100.125.21.250** to the file. Enter **:wq**, and press **Enter** to save the settings and exit.

Figure 2-1 Adding a DNS server address (Linux)

# Generated by NetworkManager search openstacklocal nameserver 100.125.1.250 nameserver 100.125.21.250 options single-request-reopen

The **nameserver** value varies depending on the region. For details, see **What Are Huawei Cloud Private DNS Server Addresses?** 

## • Modifying a DNS Server Address (Management Console)

The following describes how to modify a DNS server address of an ECS on the management console. Here, ECSs are used as an example. The operations for BMSs are similar.

- a. Log in to the management console.
- b. In the upper left corner, select a region and project.
- c. Under Service List, choose Computing > Elastic Cloud Server.
   On the ECS console, click the name of the target ECS to view its details.
- d. In the **ECS Information** area of the **Summary** tab, click the VPC name as is shown in **Figure 2-2**.

The Virtual Private Cloud page is displayed.

## Figure 2-2 VPC in ECS basic information

| Summary     | Disks    | Network Interfaces      | Security Groups            | EIPs | Monitoring | Tags |
|-------------|----------|-------------------------|----------------------------|------|------------|------|
|             |          |                         |                            |      |            |      |
| ECS Info    | ormation |                         |                            |      |            |      |
| ID          |          |                         |                            |      |            |      |
| Name        |          |                         |                            |      |            |      |
| Description | n        | - 🖉                     |                            |      |            |      |
| Region      |          |                         |                            |      |            |      |
| AZ          |          |                         |                            |      |            |      |
| Specificati | ons      | General computing   1 v | /CPU   2 GiB   s6.medium.2 | 2    |            |      |
| Image       |          | CentOS 8.0 64bit   Publ | lic image                  |      |            |      |
| VPC         |          | vpc-f00373897-IPv6      |                            |      |            |      |

- e. Click the name of a target VPC.
- f. In the **Networking Components** area, click the number next to **Subnets**. The **Subnets** page is displayed.
- g. In the subnet list, click the name of a target subnet.
- h. In the Gateway and DNS Information area, click A after the DNS Server Address.

**NOTE** 

Set the DNS server address to the value of **nameserver** in **3**.

## Figure 2-3 Modifying a DNS server address

| Edit DNS Server Address                                                          |                                |
|----------------------------------------------------------------------------------|--------------------------------|
| A maximum of 2 DNS server addresses of<br>Separate multiple addresses using comm | can be configured.<br>nas (,). |
| 100.125.1.250,100.125.129.250                                                    | Reset                          |
| OK Cancel                                                                        |                                |
|                                                                                  |                                |

i. Click **OK**.

D NOTE

The new DNS server address takes effect after the ECS or BMS is restarted.

# **Security Groups**

#### • Modifying the ECS Security Group Rules (Management Console)

The following describes how to modify security group rules for an ECS on the management console. ECSs are used as an example. The operations for BMSs are similar.

1. On the ECS details page, select the **Security Groups** tab.

The security group list is displayed.

- 2. Click a security group name.
- 3. Click Modify Security Group Rule.

The security group details page is displayed.

#### **NOTE**

Procedure for BMS:

- 1. Click the security group ID on the upper left corner of the list.
- 2. Click Manage Rule in the Operation column of the security group.
- 4. In the Outbound Rules tab, click Add Rule.
- 5. Add rules based on Table 2-1.

#### Table 2-1 Security group rules

| Protocol | Port | Тур<br>е | Destination IP<br>Address | Description                                                                                                    |
|----------|------|----------|---------------------------|----------------------------------------------------------------------------------------------------|
| ТСР      | 80   | IPv4     | 100.125.0.0/16            | Used to download the Agent<br>installation package from an<br>OBS bucket to an ECS or<br>BMS and obtain the ECS or<br>BMS metadata and<br>authentication information. |

| Protocol       | Port | Тур<br>е | Destination IP<br>Address | Description                                                                                                    |
|----------------|------|----------|---------------------------|----------------------------------------------------------------------------------------------------|
| TCP and<br>UDP | 53   | IPv4     | 100.125.0.0/16            | Used by DNS to resolve<br>domain names, for example,<br>the OBS domain name for<br>downloading the Agent<br>installation package, and the<br>Cloud Eye endpoint for<br>sending monitoring data to<br>Cloud Eye. |
| ТСР            | 443  | IPv4     | 100.125.0.0/16            | Used to collect monitoring data to Cloud Eye.                                                                                                    |

# 2.1.2 How Do I Configure an Agency?

To enable you to monitor servers more securely and efficiently, Cloud Eye provides the latest Agent permission-granting method. That is, before installing Agents, you only need to click **Configure** on the **Server Monitoring** page of the Cloud Eye console, or select **cesgency** for **Agency** in **Advanced Options** when buying an ECS, the system automatically performs temporary AK/SK authorization for the Agents installed on all ECSs or BMSs in the region. And in the future, newly created ECSs or BMSs in this region will automatically get this authorization. This section describes the authorization as follows:

• Authorization object

On the Cloud Eye console, if you choose **Server Monitoring** > **Elastic Cloud Server** (or **Bare Metal Server**), selecting an ECS (or BMS), and click **One-Click Restore**, the system automatically creates an agency named **cesagency** on IAM. This agency is automatically granted to Cloud Eye internal account **op\_svc\_ces**.

# 

If the system displays a message indicating that you do not have the required permissions, obtain the permissions by referring to 6.3 What Can I Do If the System Displays a Message Indicating Insufficient Permissions When I Click Configure on the Server Monitoring Page?

Authorization scope

Add the **CES AgentAccess** permissions to internal account **op\_svc\_ces** in the region.

• Authorization reason

The Cloud Eye Agent runs on ECSs or BMSs and reports the collected monitoring data to Cloud Eye. After being authorized, the Agent automatically obtains a temporary AK/SK. As a result, you can query the ECS or BMS monitoring data on the Cloud Eye console or by calling the Cloud Eye APIs.

a. Security: The AK/SK used by the Agent is only the temporary AK/SK that has the **CES AgentAccess** permissions. That is, the temporary AK/SK can only be used to operate Cloud Eye resources.

b. Convenient: You only need to configure the Cloud Eye Agent once in each region instead of manually configuring each Agent.

# 2.1.3 How Does the Cloud Eye Agent Obtain a Temporary AK/SK by Authorization?

To enable you to monitor servers more securely and efficiently, Cloud Eye provides the latest Agent permission-granting method. That is, before installing Agents, you only need to click **Configure** on the **Server Monitoring** page of the Cloud Eye console, or select **cesgency** for **Agency** in **Advanced Options** when buying an ECS, the system automatically performs temporary AK/SK authorization for the Agents installed on all ECSs or BMSs in the region. And in the future, newly created ECSs or BMSs in this region will automatically get this authorization. This section describes the authorization as follows:

1. Authorization object

On the Cloud Eye console, if you choose **Server Monitoring** > **Elastic Cloud Server** (or **Bare Metal Server**), selecting an ECS (or BMS), and click **One-Click Restore**, the system automatically creates an agency named **cesagency** on IAM. This agency is automatically granted to Cloud Eye internal account **op\_svc\_ces**.

#### **NOTE**

If the system displays a message indicating that you do not have the required permissions, obtain the permissions by referring to 6.3 What Can I Do If the System Displays a Message Indicating Insufficient Permissions When I Click Configure on the Server Monitoring Page?

2. Authorization scope

Add the **CES Administrator** permission to internal account **op\_svc\_ces** in the region.

3. Authorization reason

The Cloud Eye Agent runs on ECSs or BMSs and reports the collected monitoring data to Cloud Eye. After being authorized, the Agent automatically obtains a temporary AK/SK. As a result, you can query the ECS or BMS monitoring data on the Cloud Eye console or by calling the Cloud Eye APIs.

- a. Security: The AK/SK used by the Agent is only the temporary AK/SK that has the **CES Administrator** permissions. That is, the temporary AK/SK can only be used to operate Cloud Eye resources.
- b. Convenient: You only need to configure the Cloud Eye Agent once in each region instead of manually configuring each Agent.
- 4. If **cesagency** cannot be found on the IAM **Agencies** page after authorization, you can manually create it on the IAM console. For details, see **Creating an Agency (by a Delegating Party)**.

#### **NOTE**

- The name of the agency to be created must be **cesagency**.
- If Agency Type is set to Common account, Delegated Account must be op\_svc\_ces.

# 2.1.4 What OSs Does the Agent Support?

The following table lists OSs that are proven to be compatible with the Agent. OSs not included in the table are being tested.

# NOTICE

The following systems are created based using the public images provided by Image Management Service (IMS) from Huawei Cloud or public images. If an unverified external system is used, dependency problems may occur or other unstable factors may be introduced.

| Operating<br>System | Version                   | Agent<br>Installation<br>(ECS) | One-Click<br>Agent<br>Installation<br>(ECS) | Agent<br>Installation<br>(BMS) |
|---------------------|---------------------------|--------------------------------|---------------------------------------------|--------------------------------|
| Windows             | Windows 2012              | $\checkmark$                   | ×                                           | $\checkmark$                   |
|                     | Windows 2016              | $\checkmark$                   | ×                                           | $\checkmark$                   |
|                     | Windows 2019              | $\checkmark$                   | ×                                           | $\checkmark$                   |
| CentOS              | CentOS 6.9<br>64bit(40GB) | $\checkmark$                   | ×                                           | ×                              |
|                     | CentOS 6.10 64bit         | $\checkmark$                   | ×                                           | ×                              |
|                     | CentOS 7.2 64bit          | $\checkmark$                   | $\checkmark$                                | $\checkmark$                   |
|                     | CentOS 7.3 64bit          | $\checkmark$                   | $\checkmark$                                | $\checkmark$                   |
|                     | CentOS 7.4 64bit          | $\checkmark$                   | $\checkmark$                                | $\checkmark$                   |
|                     | CentOS 7.5 64bit          | $\checkmark$                   | $\checkmark$                                | ×                              |
|                     | CentOS 7.6 64bit          | $\checkmark$                   | $\checkmark$                                | $\checkmark$                   |
|                     | CentOS 7.6<br>64bit(ARM)  | ×                              | ×                                           | $\checkmark$                   |
|                     | CentOS 7.7 64bit          | √                              | $\checkmark$                                | ×                              |
|                     | CentOS 7.8 64bit          | $\checkmark$                   | $\checkmark$                                | ×                              |
|                     | CentOS 7.9 64bit          | $\checkmark$                   | $\checkmark$                                | $\checkmark$                   |
|                     | CentOS 8.0 64bit          | $\checkmark$                   | $\checkmark$                                | ×                              |
|                     | CentOS 8.1 64bit          | $\checkmark$                   | $\checkmark$                                | ×                              |
|                     | CentOS 8.2 64bit          | $\checkmark$                   | $\checkmark$                                | ×                              |
|                     | CentOS Stream<br>8/x86    | $\checkmark$                   | ×                                           | ×                              |

| Operating<br>System | Version                     | Agent<br>Installation<br>(ECS) | One-Click<br>Agent<br>Installation<br>(ECS) | Agent<br>Installation<br>(BMS) |
|---------------------|-----------------------------|--------------------------------|---------------------------------------------|--------------------------------|
|                     | CentOS Stream<br>8/ARM      | $\checkmark$                   | ×                                           | ×                              |
|                     | CentOS Stream<br>9/x86      | $\checkmark$                   | ×                                           | ×                              |
| Alma Linux          | AlmaLinux 8.7               | $\checkmark$                   | ×                                           | ×                              |
|                     | AlmaLinux 9.1               | $\checkmark$                   | ×                                           | ×                              |
|                     | AlmaLinux 9.0<br>64bit      | $\checkmark$                   | $\checkmark$                                | ×                              |
| Debian              | Debian 9.0.0 64bit          | $\checkmark$                   | ×                                           | ×                              |
|                     | Debian 8.8.0 64bit          | $\checkmark$                   | ×                                           | ×                              |
|                     | Debian 8.2.0 64bit          | $\checkmark$                   | ×                                           | ×                              |
|                     | Debian 10.0.0 64bit         | $\checkmark$                   | ×                                           | ×                              |
|                     | Debian 10.2.0<br>64bit(ARM) | $\checkmark$                   | ×                                           | ×                              |
|                     | Debain10.5                  | $\checkmark$                   | ×                                           | ×                              |
|                     | Debain10.6                  | $\checkmark$                   | ×                                           | ×                              |
|                     | Debain11.10                 | $\checkmark$                   | $\checkmark$                                | ×                              |
|                     | debian 11.4                 | $\checkmark$                   | ×                                           | ×                              |
|                     | debian 11.5                 | $\checkmark$                   | ×                                           | ×                              |
| EulerOS             | EulerOS 2.8 64bit           | ×                              | ×                                           | $\checkmark$                   |
|                     | EulerOS 2.5 64bit           | $\checkmark$                   | $\checkmark$                                | ×                              |
|                     | EulerOS 2.3 64bit           | ×                              | ×                                           | $\checkmark$                   |
|                     | EulerOS 2.2 64bit           | $\checkmark$                   | ×                                           | ×                              |
|                     | EulerOS 2.8<br>64bit(ARM)   | $\checkmark$                   | ×                                           | $\checkmark$                   |
|                     | EulerOS 2.9 64bit           | $\checkmark$                   | ×                                           | $\checkmark$                   |
|                     | EulerOS 2.9<br>64bit(ARM)   | $\checkmark$                   | ×                                           | ×                              |
|                     | EulerOS 2.10                | $\checkmark$                   | ×                                           |                                |
| Fedora              | Fedora 30 64bit             | $\checkmark$                   | ×                                           | ×                              |
|                     | Fedora 31                   |                                | ×                                           | ×                              |

| Operating<br>System | Version                                          | Agent<br>Installation<br>(ECS) | One-Click<br>Agent<br>Installation<br>(ECS) | Agent<br>Installation<br>(BMS) |
|---------------------|--------------------------------------------------|--------------------------------|---------------------------------------------|--------------------------------|
|                     | Fedora 36                                        | $\checkmark$                   | ×                                           | ×                              |
| Huawei<br>Cloud     | Huawei Cloud<br>EulerOS 1.0 64bit                | $\checkmark$                   | ×                                           | ×                              |
| EulerOS             | Huawei Cloud<br>EulerOS 1.1 64bit                | $\checkmark$                   | √                                           | ×                              |
|                     | Huawei Cloud<br>EulerOS 2.0 64bit                | $\checkmark$                   | $\checkmark$                                | $\checkmark$                   |
|                     | Huawei Cloud<br>EulerOS 2.0 ARM<br>64bit(40GB)   | $\checkmark$                   | $\checkmark$                                | $\checkmark$                   |
| KylinOS             | Kylin Linux<br>Advanced Server<br>for Kunpeng V1 | $\checkmark$                   | ×                                           | ×                              |
|                     | Kylin-Server-10-<br>SP2-20210524-<br>x86.iso     | $\checkmark$                   | ×                                           | ×                              |
|                     | Kylin-Server-10-<br>SP2-20210524-<br>arm.iso     | $\checkmark$                   | ×                                           | ×                              |
| openEuler           | openEuler 20.03<br>64bit                         | $\checkmark$                   | ×                                           | ×                              |
|                     | openEuler 20.03<br>LTS SP3 64bit                 | $\checkmark$                   | ×                                           | ×                              |
|                     | openEuler 22.03<br>LTS(ARM)                      | ×                              | ×                                           | $\checkmark$                   |
|                     | openEuler 22.03<br>LTS 64bit                     | $\checkmark$                   | ×                                           | ×                              |
| OpenSUSE            | OpenSUSE 15.0<br>64bit                           | $\checkmark$                   | ×                                           | ×                              |
| Redhat              | Redhat Linux<br>Enterprise 6.9 64bit             | ×                              | ×                                           | $\checkmark$                   |
|                     | Redhat Linux<br>Enterprise 7.4 64bit             | ×                              | ×                                           | $\checkmark$                   |
| Rocky Linux         | Rocky Linux 8.4<br>64bit                         | $\checkmark$                   | ×                                           | ×                              |

| Operating<br>System | Version                                              | Agent<br>Installation<br>(ECS) | One-Click<br>Agent<br>Installation<br>(ECS) | Agent<br>Installation<br>(BMS) |
|---------------------|------------------------------------------------------|--------------------------------|---------------------------------------------|--------------------------------|
|                     | Rocky Linux 8.5<br>64bit                             | $\checkmark$                   | ×                                           | ×                              |
|                     | Rocky Linux 8.6 64<br>bit                            | $\checkmark$                   | ×                                           | ×                              |
|                     | Rocky Linux 9.0<br>64bit                             | $\checkmark$                   | $\checkmark$                                | ×                              |
|                     | Rocky Linux 9.1                                      | $\checkmark$                   | ×                                           | ×                              |
|                     | Rocky Linux 8.7-<br>X86                              | $\checkmark$                   | ×                                           | ×                              |
|                     | Rocky Linux 8.7-<br>ARM                              | $\checkmark$                   | ×                                           | ×                              |
| Ubuntu              | Ubuntu 22.04<br>server 64bit                         | $\checkmark$                   | √                                           | ×                              |
|                     | Ubuntu 20.04<br>server 64bit                         | $\checkmark$                   | √                                           | $\checkmark$                   |
|                     | Ubuntu 18.04<br>server 64bit                         | $\checkmark$                   | $\checkmark$                                | $\checkmark$                   |
|                     | Ubuntu 18.04<br>server 64bit(ARM)                    | ×                              | ×                                           | $\checkmark$                   |
|                     | Ubuntu 16.04<br>server 64bit                         | $\checkmark$                   | $\checkmark$                                | $\checkmark$                   |
|                     | Ubuntu 14.04<br>server 64bit                         | ×                              | ×                                           | $\checkmark$                   |
|                     | Ubuntu 18.04.6<br>server 64bit                       | $\checkmark$                   | ×                                           | ×                              |
| UnionTechO<br>S     | UnionTech OS<br>Server 20 Euler<br>(1000) 64bit(ARM) | √                              | ×                                           | ×                              |
|                     | UnionTech OS-<br>Server-20-1050e-<br>amd64-UFU.iso   | $\checkmark$                   | ×                                           | ×                              |

# 2.1.5 Resource Usage and Circuit Breaker Pattern of Agent

# **Resource Usage**

The Agent uses very few system resources. The Agent will use 10% of a CPU core at most. Its memory usage will not exceed 200 MB. Generally, the CPU usage for a single core is less than 5% and the memory usage is less than 100 MB.

# **Circuit Breaker Pattern**

When the CPU usage of a single core is greater than 10%, or the memory usage exceeds 200 MB for three consecutive times, the Agent will implement the circuit breaker pattern, and host metrics collection will be stopped. The Agent will restart it later.

# 2.1.6 What Should I Do If the Monitoring Is Periodically Interrupted or the Agent Status Keeps Changing?

# Symptom

Monitoring interruptions and unstable Agent status may be caused by Agent overload. The Agent is overloaded if you see either of the following symptoms:

- On the **Server Monitoring** page of the Cloud Eye console, the Agent status frequently changes between **Running** and **Faulty**.
- The period in the metric dashboard is discontinuous.

# Constraints

The restoration method in this section only supports new Agent version. If your Agent is of an earlier version, you are advised to upgrade it to the new version.

Run the following command to check the current Agent version:

if [[ -f /usr/local/uniagent/extension/install/telescope/bin/telescope ]]; then /usr/local/ uniagent/extension/install/telescope/bin/telescope -v; elif [[ -f /usr/local/telescope/bin/ telescope ]]; then echo "old agent"; else echo 0; fi

- If **old agent** is displayed, the Agent version is old.
- If a version ID is returned, the Agent version is new.
- If **0** is returned, the Agent has not been installed.

# **Possible Causes**

The circuit patter is implemented by the Agent when the CPU and memory usage is too high to prevent other services from being affected. The circuit breaker pattern will be implemented automatically when the Agent is overloaded, and no monitoring data will not be reported.

# **Circuit Breaker Principles**

By default, the Agent detection mechanism is as follows:

The Agent resource usage will be checked every one minute. If the resource usage exceeds the tier-2 thresholds (30% of CPU usage and 700 MB memory usage), the Agent exists. If the tier-1 thresholds (10% CPU usage and 200 MB memory usage) for three consecutive times, the Agent also exists and a record will be generated.

After the Agent exits, the daemon process automatically starts the Agent process and checks the exit records. If there are three consecutive exit records, the Agent will hibernate for 20 minutes, during which monitoring data will not be collected.

When too many disks are attached to a server, the CPU or memory usage of the Agent process will become high. You can configure the tier-1 and tier-2 thresholds based on **Procedure** to trigger the circuit-breaker pattern according to the actual resource usages.

# Procedure

- 1. Use the **root** account to log in to the ECS or BMS for which the Agent does not report data.
- 2. **Optional:** Go to the Agent installation path:

For Windows, the path is C:\Program Files\uniagent\extension\install \telescope.

For Linux, the path is /usr/local/uniagent/extension/install/telescope/bin.

- 3. Modify configuration file **conf.json**.
  - a. Run the following command to open **conf.json**:

vi conf.json

b. Add the following parameters to the **conf.json** file. For details about the parameters, see **Table 2-2**.

| Table 2-2 Parame | eters |
|------------------|-------|
|                  |       |

| Parameter                    | Description                                                                                  |
|------------------------------|----------------------------------------------------------------------------------------------|
| cpu_first_pct_t<br>hreshold  | Tier-1 threshold of CPU usage. The default value is 10 (%).                                  |
| memory_first_t<br>hreshold   | Tier-1 threshold of memory usage. The default value is 209715200 (200 MB). The unit is byte. |
| cpu_second_pc<br>t_threshold | Tier-2 threshold of CPU usage. The default value is 30 (%).                                  |
| memory_secon<br>d_threshold  | Tier-2 threshold of memory usage. The default value is 734003200 (700 MB). The unit is byte. |
| <sup>a</sup> To guery the C  | PU usage and memory usage of the Agent, use the                                              |

<sup>a</sup> To query the CPU usage and memory usage of the Agent, use the following method:

Linux: top -p telescope PID
Windows: View the details about the Agent process in Task Manager.

```
"cpu_first_pct_threshold": xx,
"memory_first_threshold": xxx,
"cpu_second_pct_threshold": xx,
"memory_second_threshold": xxx
```

- c. Run the following command to save and exit the **conf.json** file: :wg
- 4. Restart the Agent:
  - Windows:
    - In the directory where the Agent installation package is stored, double-click the shutdown.bat script to stop the Agent, and then execute the start.bat script to start the Agent.
  - Linux:
    - Run the following command to check the PID of telescope:
    - ps -ef |grep telescope
    - After the process is forcibly stopped, wait for 3 to 5 minutes for the Agent to automatically restart. Figure 2-4 shows an operation example.
    - kill -9 PID

Figure 2-4 Restarting the Agent

| [root@a | arm1-2 ~]# | ps -e | f  grep | telescop | e        |                |           |
|---------|------------|-------|---------|----------|----------|----------------|-----------|
| root    | 11671      | 1     | 0 10:23 | ?        | 00:00:00 | ./telescope    |           |
| root    | 20245 1    | 9980  | 0 10:33 | pts/1    | 00:00:00 | grepcolor=auto | telescope |
| [root@a | arm1-2 ~]# |       |         |          |          |                |           |
| [root@a | arm1-2 ~]# |       |         |          |          |                |           |
| [root@a | arm1-2 ~]# | kill  | -9 1167 | 1        |          |                |           |

# 2.1.7 What Should I Do If a Service Port Is Used by the Agent?

Cloud Eye Agent uses HTTP requests to report data. Any port in the range obtained from path /proc/sys/net/ipv4/ip\_local\_port\_range may be occupied. If any service port is used by the Agent, you can modify path /proc/sys/net/ipv4/ip\_local\_port\_range and restart the Agent to solve the problem.

# Constraints

The restoration method in this section only supports new Agent version. If your Agent is of an earlier version, you are advised to upgrade it to the new version.

Run the following command to check the current Agent version:

if [[ -f /usr/local/uniagent/extension/install/telescope/bin/telescope ]]; then /usr/local/ uniagent/extension/install/telescope/bin/telescope -v; elif [[ -f /usr/local/telescope/bin/ telescope ]]; then echo "old agent"; else echo 0; fi

- If old agent is displayed, the early version of the Agent is used.
- If a version is returned, the new version of the Agent is used.
- If **0** is returned, the Agent is not installed.

# Procedure

- 1. Log in to the primary node as a root user.
- Run the following command to open the sysctl.conf file: vim /etc/sysctl.conf
- (Permanent change) Add new ports to the sysctl.conf file: net.ipv4.ip\_local\_port\_range=49152 65536
- Run the following command to make the change take effect: sysctl -p /etc/sysctl.conf

# 

- The modification is permanent and still takes effect after the host is restarted.
- To make a temporary modification (the password becomes invalid after the host is restarted), run the # echo 49152 65536 > /proc/sys/net/ipv4/ip\_local\_port\_range command.
- 5. Restart the Agent:
  - Windows:
    - In the directory where the Agent installation package is stored, double-click the shutdown.bat script to stop the Agent, and then execute the start.bat script to start the Agent.
  - Linux:
    - Run the following command to check the PID of telescope:
    - ps -ef |grep telescope
    - After the process is forcibly stopped, wait for 3 to 5 minutes for the Agent to automatically restart. Figure 2-5 shows an operation example.
    - kill -9 PID

Figure 2-5 Restarting the Agent

| [root@a | arm1-2 ~]# | # ps - | ef  | grep   | telescop | e        |                |           |
|---------|------------|--------|-----|--------|----------|----------|----------------|-----------|
| root    | 11671      | 1      | 0   | 10:23  | ?        | 00:00:00 | ./telescope    |           |
| root    | 20245      | 19980  | 0   | 10:33  | pts/1    | 00:00:00 | grepcolor=auto | telescope |
| [root@a | arm1-2 ~]# | #      |     |        |          |          |                |           |
| [root@a | arm1-2 ~]# | #      |     |        |          |          |                |           |
| [root@a | arm1-2 ~]# | # kill | - 5 | 9 1167 | 1        |          |                |           |

# 2.1.8 Troubleshooting Agent One-Click Restoration Failures

# Symptom

After you click **Restore Agent Configurations**, the Agent status is still **Configuration error**.

# Constraints

The restoration method in this section only supports new Agent version. If your Agent is of an earlier version, you are advised to upgrade it to the new version.

Run the following command to check the current Agent version:

if [[ -f /usr/local/uniagent/extension/install/telescope/bin/telescope ]]; then /usr/local/ uniagent/extension/install/telescope/bin/telescope -v; elif [[ -f /usr/local/telescope/bin/ telescope ]]; then echo "old agent"; else echo 0; fi

- If **old agent** is displayed, the early version of the Agent is used.
- If a version is returned, the new version of the Agent is used.
- If **0** is returned, the Agent is not installed.

# **Possible Causes**

Troubleshooting methods:

- 1. Check DNS configurations
- 2. Check the IAM agency configurations.
- 3. Check user permissions

# Procedure

**Step 1** Check DNS configurations.

- 1. Log in to the management console.
- 2. Under Compute, select Elastic Cloud Server.
- 3. Click the name of the ECS.

The ECS details page is displayed.

- Click the VPC name.
   The VPC console is displayed.
- 5. In the VPC list, click the VPC name.
- 6. On the **Subnets** tab, check whether the DNS server addresses are correct.

For details about how to configure the DNS servers for different regions, see Modifying the DNS Server Address and Adding Security Group Rules (Windows) or Modifying the DNS Server Address and Adding Security Group Rules (Linux).

Figure 2-6 DNS server address

| Subnets Route Tables Topology To | Subrets Route Tables Topology Tags |     |                |             |                               |      |         |             |                     |  |  |
|----------------------------------|------------------------------------|-----|----------------|-------------|-------------------------------|------|---------|-------------|---------------------|--|--|
| Create Subnet                    |                                    |     |                |             |                               | Name | *       |             | Q Search by Tag 😸 C |  |  |
| Name                             | Status                             | AZ  | CIDR Block     | Gateway     | DNS Server Address            |      | DHCP    | Network ACL | Operation           |  |  |
| cpts-subnet828                   | Available                          | AZ1 | 192.168.0.0/24 | 192.168.0.1 | 100.125.1.250, 100.125.21.250 |      | Enabled |             | Modity   Delete     |  |  |

#### Step 2 Check IAM agency quota

- 1. Log in to the management console.
- 2. In the service list, select **Identity and Access Management**.
- 3. On the IAM console, choose Agencies.
- 4. Check the agency quota.

Check whether there is the agency: CESAgentAutoConfigAgency.

If there is no such an agency and the quota has been used up, delete unnecessary agencies and then perform one-click Agent restoration.

#### **Step 3** Check user permissions.

- 1. Log in to the management console.
- 2. In the service list, select **Identity and Access Management**.
- 3. In the navigation pane on the left, click **User Groups**.
- 4. Locate your user group and click **Assign Permissions** in the **Operation** column.
- 5. To install the Agent, you must have the following permissions:
  - Global: Security Administrator
  - Region: ECS CommonOperationsr, or BMS CommonOperations and CES Administrator, or CES FullAccess

#### Figure 2-7 Permissions required for installing the Agent

| L.      | Permissions<br>Manage permissions for | r the user group. | Users<br>Manage users in the user group.                      |                                      |                |
|---------|---------------------------------------|-------------------|---------------------------------------------------------------|--------------------------------------|----------------|
| Assig   | n Permissions                         |                   |                                                               | Policy View                          | Project View   |
|         |                                       |                   | All policies/roles                                            | Enter a policy name, role name, or o | descriptior Q  |
| Policy/ | Role Name ↓Ξ                          | Type ↓Ξ           | Description ↓Ξ                                                | Project [Region]                     | Operation      |
| ~       | ECS CommonOperations                  | System-define     | Common permissions of ECS service, except installation, delet | cn-north-1 [CN North-Beijing1]       | Change Project |
| ~       | CES Administrator                     | System-define     | CES Administrator                                             | cn-north-1 [CN North-Beijing1]       | Change Project |
| ~       | BMS CommonOperations                  | System-define     | Common permissions of BMS service, except installation, dele  | cn-north-1 [CN North-Beijing1]       | Change Project |
| ~       | Security Administrator                | System-define     | Security Administrator                                        | Global service [Gobal]               | Change Project |

#### ----End

# 2.1.9 No Monitoring Data Is Displayed After One-Click Restoration Performed for the Agent

# Symptom

The Agent is running normally after being restored, but no monitoring data is generated.

# Constraints

The restoration method in this section only supports new Agent version. If your Agent is of an earlier version, you are advised to upgrade it to the new version.

Run the following command to check the current Agent version:

if [[ -f /usr/local/uniagent/extension/install/telescope/bin/telescope ]]; then /usr/local/ uniagent/extension/install/telescope/bin/telescope -v; elif [[ -f /usr/local/telescope/bin/ telescope ]]; then echo "old agent"; else echo 0; fi

- If **old agent** is displayed, the early version of the Agent is used.
- If a version is returned, the new version of the Agent is used.
- If **0** is returned, the Agent is not installed.

# **Possible Causes**

If no OS monitoring data is available for an ECS or BMS with the Agent installed, the possible causes are as follows:

- There is a problem with the Agent process.
- There is a problem with agency configurations.
- The network is not well connected.

# Procedure (Linux)

- 1. Log in to the ECS or BMS as the user **root**.
- 2. Run the following command to check whether the **telescope** process is running:

## ps -ef |grep telescope

If following information is displayed, the telescope process is normal.

Figure 2-8 Viewing the telescope process

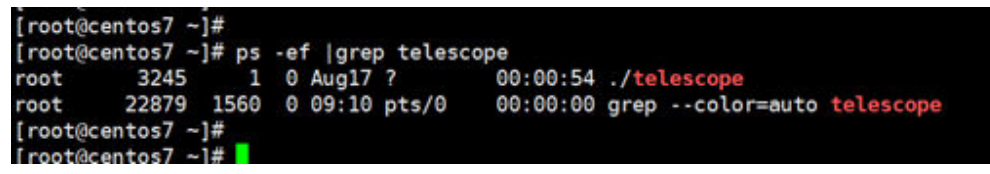

- If the telescope process is normal, go to 4.
- If the telescope process is abnormal, go to 3.
- 3. Run the following command to start the Agent:

#### service uniagent restart

4. Run the following command to check whether the required agency has been created:

# curl -ivk https://agent.ces.myhuaweicloud.com/v1.0/agencies/cesagency/ securitykey

- If data is returned, the agency is normal and AK/SK can be obtained. No further action is required.
- If the request fails or the following information is displayed, go to 5.

## Figure 2-9 Failing to obtain the AK/SK

| <html></html>                            |
|------------------------------------------|
| <head></head>                            |
| <title>401 Unauthorized</title>          |
|                                          |
| <body></body>                            |
| <h1>401 Unauthorized</h1>                |
| agency_name is empty in metadata<br><br> |
|                                          |
|                                          |
|                                          |
| <pre></pre>                              |

5. On the IAM console, in the left navigation pane, choose **Agencies**, and search for **cesagency**. Expand the **cesagency** details, check whether the current

region is included in **Project [Region]**. If no, in the **Operation** column, click **More**, and choose **Manage Permissions**. Click **Assign Permissions**, search for **CES Administrator**, click the drop-down list box, and select the current region.

Figure 2-10 Searching for cesagency

| Agencies | / cesagency        |                    |                     |                  |                                                                      |                                                                                  |                                     |                                                 |   |               |                   |
|----------|--------------------|--------------------|---------------------|------------------|----------------------------------------------------------------------|----------------------------------------------------------------------------------|-------------------------------------|-------------------------------------------------|---|---------------|-------------------|
| Ва       | sic Information    | Agency Permissions |                     |                  |                                                                      |                                                                                  |                                     |                                                 |   |               | Go to New Edition |
| 1.       | Assign Permissions |                    |                     | All policie      | s/roles                                                              | ▼ All services                                                                   | ٣                                   | Enter a policy name, role name, or description. | Q | Policy View   | Project View      |
|          | Policy/Role Nar    | me 45              | Type ↓≣             | Description ↓Ξ   | cn-north-1 [CN                                                       | North-Reijing11                                                                  | Project [Regi                       | on]                                             |   | Operation     |                   |
|          | ✓ CES Administrat  | or                 | System-defined role | Cloud Eye admini | ap-southeast-1<br>cn-north-4 [CN<br>cn-south-1 [CN<br>cn-southwest-2 | [CN-Hong Kong]<br>North-Beijing4]<br>South-Guangzhou]<br>[CN Southwest-Guiyang1] | cn-north-1 [Cl<br>ap-southeast-<br> | N North-Beijing1]<br>1 [CN-Hong Kong]           |   | Change Projec | t   Remove        |
|          |                    |                    |                     |                  | cn-east-3 [CN E                                                      | East-Shanghai1]                                                                  |                                     |                                                 |   |               |                   |

Figure 2-11 Assign permissions

| Ξ   |                              | Agencies / cesagency                  | Assign Permissions                    |                                             |                                  |              |
|-----|------------------------------|---------------------------------------|---------------------------------------|---------------------------------------------|----------------------------------|--------------|
| 6   | IAM                          | Basic Information Agency Permissions  | Multiple policies can be select       | ed. You can also modify or create policies. |                                  |              |
|     |                              | Accime Dermiceleum                    | View Selected (1)                     | All policies/roles  * CES Administrator     | X   Q C Policy View              | Project View |
| -   | Users                        | Assign Permissions                    | Policy/Role Name                      | Description                                 | Project [Region]                 |              |
| 8   | User Groups                  | Policy/Role Name ↓⊞                   | a a a constant                        | CTC International                           | an analy 1 Mill Mark Arthrest Ch |              |
|     | Permissions                  | <ul> <li>CES Administrator</li> </ul> | <ul> <li>Ces Administrator</li> </ul> | CES Automotivation                          | kearch                           | 0            |
| 0   | Projects                     |                                       |                                       |                                             | All projects                     |              |
| 100 | Agencies                     |                                       |                                       |                                             | cn-north-1 [CN North-Beijing1]   |              |
| 0   | Identity Providers           |                                       |                                       |                                             | on-north-3 [CN North-Beijing3]   |              |
|     | Account Security<br>Settings |                                       |                                       |                                             | cn-north-4 [CN North-Beijing4]   |              |
| 6   |                              |                                       |                                       |                                             | cn-north-5 [CN North-Ulangab201] |              |
| n   |                              |                                       |                                       |                                             | cn-north-6 [CN North-Ulangab202] |              |
|     |                              |                                       |                                       |                                             | cn-east-3 (CN East-Shanghai1)    |              |
| C   |                              |                                       |                                       |                                             | cn-east-2 [CN East-Shanghal2]    |              |
| 6   |                              |                                       |                                       |                                             |                                  |              |
| Ø   |                              |                                       |                                       |                                             |                                  |              |
| 6   |                              |                                       |                                       |                                             |                                  |              |
| e   |                              |                                       |                                       |                                             |                                  |              |

- If the problem is resolved, no further action is required.
- Otherwise, go to 6.
- 6. Run the following command to check whether the DNS service is normal:

#### ping agent.ces.myhuaweicloud.com

- If the network is normal, no further action is required.
- Otherwise, modify the **DNS server address** or the Cloud Eye endpoint.

#### D NOTE

For details about Cloud Eye endpoints for each region, see **Regions and Endpoints**.

# **Procedure (Windows)**

- 1. Log in to the ECS or BMS as an administrator.
- 2. Open the **Task Manager** and check whether the telescope process is running. If there are **Figure 2-12** and **Figure 2-13**, the telescope process is running.

| Figure 2-12 Agent | process | (Windows) |
|-------------------|---------|-----------|
|-------------------|---------|-----------|

| <u>File</u> Optio | ons <u>V</u> iew      |         |          |         |               |
|-------------------|-----------------------|---------|----------|---------|---------------|
| Processes         | Performance Users     | Details | Services |         |               |
| Name              | ~                     |         | 52°      | %<br>vu | 52%<br>Memory |
| 🔎 Se              | arch                  |         | 0        | %       | 7.6 MB        |
| > 🖶 Sp            | ooler SubSystem App   |         | 0        | %       | 4.4 MB        |
| tel               | escope                |         | 0        | %       | 3.3 MB        |
| > 🔳 un            | iagent                |         | 0        | %       | 3.2 MB        |
| > 💽 vm            | n-agent-daemon (32 bi | it)     | 0        | %       | 0.7 MB        |

## Figure 2-13 Telescope process (Windows)

| 🕎 Task N                  | r⊠ Task Manager  |       |         |          |     |        |  |  |  |  |
|---------------------------|------------------|-------|---------|----------|-----|--------|--|--|--|--|
| <u>F</u> ile <u>O</u> pti | ons <u>V</u> iew |       |         |          |     |        |  |  |  |  |
| Processes                 | Performance      | Users | Details | Services |     |        |  |  |  |  |
|                           | ^                |       |         |          | 52% | 47%    |  |  |  |  |
| Name                      |                  |       |         | Status   | CPU | Memory |  |  |  |  |
| 📧 telescope               |                  |       |         |          | 0%  | 3.3 MB |  |  |  |  |

- If the process is normal, go to 4.
- If the process is abnormal, go to **3**.
- 3. Double-click **start.bat** in **C:\Program Files\uniagent\script** to start the Agent.
- 4. On the IAM console, in the left navigation pane, choose **Agencies**, and search for **cesagency**. Expand the **cesagency** details, check whether the current region is in **Project [Region]**. If no, in the **Operation** column, click **More**, and choose **Manage Permissions**. Click **Assign Permissions**, search for **CES Administrator**, click the drop-down list box, and select the current region.

## Figure 2-14 Searching for the cesagency agency

| Agencie | rs ⑦                                  |                       |                     |                    |                                                                                                    |                                                                       | + Creat                         | e Agency |
|---------|---------------------------------------|-----------------------|---------------------|--------------------|----------------------------------------------------------------------------------------------------|-----------------------------------------------------------------------|---------------------------------|----------|
| You c   | an create 27 more agencies.           |                       |                     |                    |                                                                                                    |                                                                       | cesagency                       | x   Q    |
| Ager    | ncy Name/ID ↓⊟                        | Delegated Party       | 1≡                  | Validity Period ↓Ξ | Created JF                                                                                         | Description ↓Ξ                                                        | Operation                       |          |
| Ĺ       | cesagency                             | Account<br>op_svc_ces |                     | Unlimited          | Jul 28, 2020 10:03:53 GMT+08:00                                                                    |                                                                       | Modify More  Manage Permissions |          |
|         |                                       |                       |                     | All policies/roles | ame, role name, or description. Q                                                                  | Poli Delete ect View                                                  |                                 |          |
|         | Policy/Role Name ↓Ξ                   |                       | TypeJΞ              | Description.J≡     |                                                                                                    | Project [Region]                                                      |                                 |          |
|         | <ul> <li>CES Administrator</li> </ul> |                       | System-defined role | CES Administrator  | cn-north-4 [CN North-Beijing4]<br>cn-south-1 [CN South-Guangzhou]<br>cn-east-3 [CN East-Shanghai1] | cn-north-4 [CN North-Beijing4]<br>cn-south-1 [CN South-Guangzhou]<br> |                                 |          |

#### Figure 2-15 Assign permissions

| Basic Infor | mation Ager      | ncy Permissions    |                                       |                                                                 | G                | to New Editio               |
|-------------|------------------|--------------------|---------------------------------------|-----------------------------------------------------------------|------------------|-----------------------------|
| Assign P    | Permissions      | All policies/roles | ✓ All services                        | Enter a policy name, role name, or desc                         | cription. Q      | Policy View<br>Project View |
| Po          | licy/Role Name 🚛 | Type ↓Ξ            | Description ↓≡                        | Project [Region]                                                | Operation        |                             |
| ✓ CE        | S Administrator  | System-de          | Cloud Eye administrator with full per | cn-north-1 [CN North-Beijing1]<br>ap-southeast-1 [CN-Hong Kong] | Change Project F | Remove                      |

- If the problem is resolved, no further action is required.
- Otherwise, go to 6.
- 5. Run the following command to check whether the DNS service is normal: **ping** *agent.ces.myhuaweicloud.com* 
  - If the network is normal, no further action is required.
  - Otherwise, modify the **DNS server address** or the Cloud Eye endpoint.

#### **NOTE**

For details about Cloud Eye endpoints for each region, see **Regions and Endpoints**.

# 2.1.10 Does the Server Monitoring Agent Affect Server Performance?

The Agent uses a small portion of system resources and basically it will not affect server performance.

• Agent resource usage for an ECS is as follows:

No more than 10% of a CPU core and no more than 200 M memory Generally, CPU usage (one core) is less than 5%, and the memory usage is less than 100 MB.

• Agent resource usage for a BMS is as follows:

No more than 10% of a CPU core and no more than 200 M memory Generally, CPU usage (one core) is less than 5%, and the memory usage is less than 100 MB.

# 2.1.11 Troubleshooting the Problem of Reported Metrics Being Discarded

# Symptom

The plug-in status is normal, but the monitoring data for some metric is not continuous.

# Analysis

Possible causes are as follows:

• When there is a large gap between the Linux time and the actual time, the metrics collected by the Agent are considered invalid when being reported to the server. As a result, the reported metrics are discarded.

# **Procedure (Linux)**

Log in to the host as a root user, ensure that the ntp service is normal, and the run the following command: ntpdate -u ntp.myhuaweicloud.com

nipuate -u nip.mynuaweiciouu.com

Or use another ntp address.

# **Procedure (Windows)**

Log in to the host as an administrator and ensure that the NTP service is normal. Choose **Control Panel > Date and Time > Internal Time > Change Settings**.

Enter the ntp address, for example, ntp.myhuaweicloud.com.

| 📸 Date and Time                                                                               | $\times$ |      |
|-----------------------------------------------------------------------------------------------|----------|------|
| Date and Time Additional Clocks Internet Time                                                 |          |      |
| This computer is set to automatically synchronize with<br>'ntp.myhuaweicloud.com'.            |          |      |
| Next synchronization: 11/24/2023 at 15:08                                                     |          |      |
| The clock was successfully synchronized with ntp.myhuaweicloud.com on<br>11/24/2023 at 14:52. |          |      |
| if Internet Time Settings                                                                     | ×        |      |
| Configure Internet time settings:                                                             |          |      |
| Synchronize with an Internet time server                                                      | nnect    | ions |
| S <u>e</u> rver: ntp.myhuaweicloud.com ~ <u>U</u> pdate now                                   |          |      |
| The clock was successfully synchronized with ntp.myhuaweicloud.com of 11/24/2023 at 14:52.    | on       |      |
| OK Cancel                                                                                     |          |      |

# 2.2 Metrics

# 2.2.1 Metrics Supported by the Agent

# OS metric: CPU

| Metric             | Name                      | Description                                                                                                    | Unit | Su<br>pp<br>or<br>te<br>d<br>Ve<br>rsi<br>on | Mo<br>nit<br>ori<br>ng<br>Per<br>iod<br>(Ra<br>W<br>Dat<br>a) |
|--------------------|---------------------------|----------------------------------------------------------------------------------------------------|------|----------------------------------------------|---------------------------------------------------------------|
| cpu_usag<br>e      | (Agent)<br>CPU Usage      | <ul> <li>Used to monitor CPU usage</li> <li>Collection method (Linux):<br/>Check the metric value<br/>changes in file /proc/stat<br/>in a collection period. You<br/>can run the top command<br/>to check the %Cpu(s)<br/>value.</li> <li>Collection method<br/>(Windows): Obtain the<br/>metric value using the API<br/>GetSystemTimes.</li> </ul> | %    | 2.4<br>.1                                    | 1<br>min<br>ute                                               |
| cpu_usag<br>e_idle | (Agent) Idle<br>CPU Usage | <ul> <li>Percentage of the time that<br/>CPU is idle</li> <li>Unit: Percent</li> <li>Collection method (Linux):<br/>Check the metric value<br/>changes in file /proc/stat<br/>in a collection period.</li> <li>Collection method<br/>(Windows): Obtain the<br/>metric value using the API<br/>GetSystemTimes.</li> </ul>                            | %    | 2.4<br>.5                                    | 1<br>min<br>ute                                               |

| Metric               | Name                                     | Description                                                                                                    | Unit | Su<br>pp<br>or<br>te<br>d<br>Ve<br>rsi<br>on | Mo<br>nit<br>ori<br>ng<br>Per<br>iod<br>(Ra<br>W<br>Dat<br>a) |
|----------------------|------------------------------------------|----------------------------------------------------------------------------------------------------|------|----------------------------------------------|---------------------------------------------------------------|
| cpu_usag<br>e_other  | (Agent)<br>Other<br>Process CPU<br>Usage | Other CPU usage of the<br>monitored object<br>• Collection method (Linux):<br>Other Process CPU Usage<br>= 1- Idle CPU Usage -<br>Kernel Space CPU Usage<br>- User Space CPU Usage<br>• Collection method<br>(Windows): Other Process<br>CPU Usage = 1- Idle CPU<br>Usage - Kernel Space<br>CPU Usage - User Space<br>CPU Usage                  | %    | 2.4<br>.5                                    | 1<br>min<br>ute                                               |
| cpu_usag<br>e_system | (Agent)<br>Kernel<br>Space CPU<br>Usage  | <ul> <li>Percentage of time that the CPU is used by kernel space</li> <li>Collection method (Linux): Check the metric value changes in file /proc/stat in a collection period. You can run the top command to check the %Cpu(s) sy value.</li> <li>Collection method (Windows): Obtain the metric value using the API GetSystemTimes.</li> </ul> | %    | 2.4<br>.5                                    | 1<br>min<br>ute                                               |

| Metric             | Name                                    | Description                                                                                                    | Unit | Su<br>pp<br>or<br>te<br>d<br>Ve<br>rsi<br>on | Mo<br>nit<br>ori<br>ng<br>Per<br>iod<br>(Ra<br>w<br>Dat<br>a) |
|--------------------|-----------------------------------------|----------------------------------------------------------------------------------------------------|------|----------------------------------------------|---------------------------------------------------------------|
| cpu_usag<br>e_user | (Agent)<br>User Space<br>CPU Usage      | <ul> <li>Percentage of time that the CPU is used by user space</li> <li>Collection method (Linux): Check the metric value changes in file /proc/stat in a collection period. You can run the top command to check the %Cpu(s) us value.</li> <li>Collection method (Windows): Obtain the metric value using the API GetSystemTimes.</li> </ul>                                                                                       | %    | 2.4<br>.5                                    | 1<br>min<br>ute                                               |
| cpu_usag<br>e_nice | (Agent)<br>Nice<br>Process CPU<br>Usage | <ul> <li>Percentage of the time that<br/>the CPU is in user mode with<br/>low-priority processes which<br/>can easily be interrupted by<br/>higher-priority processes</li> <li>Collection method (Linux):<br/>Check the metric value<br/>changes in file /proc/stat<br/>in a collection period. You<br/>can run the top command<br/>to check the %Cpu(s) ni<br/>value.</li> <li>Windows does not support<br/>this metric.</li> </ul> | %    | 2.4<br>.5                                    | 1<br>min<br>ute                                               |

| Metric                | Name                                            | Description                                                                                                    | Unit | Su<br>pp<br>or<br>te<br>d<br>Ve<br>rsi<br>on | Mo<br>nit<br>ori<br>ng<br>Per<br>iod<br>(Ra<br>W<br>Dat<br>a) |
|-----------------------|-------------------------------------------------|----------------------------------------------------------------------------------------------------|------|----------------------------------------------|---------------------------------------------------------------|
| cpu_usag<br>e_iowait  | (Agent)<br>iowait<br>Process CPU<br>Usage       | <ul> <li>Percentage of time that the CPU is waiting for I/O operations to complete</li> <li>Collection method (Linux): Check the metric value changes in file /proc/stat in a collection period. You can run the top command to check the %Cpu(s) wa value.</li> <li>Windows does not support this metric.</li> </ul> | %    | 2.4                                          | 1<br>min<br>ute                                               |
| cpu_usag<br>e_irq     | (Agent)<br>CPU<br>Interrupt<br>Time             | <ul> <li>Percentage of time that the CPU is servicing interrupts</li> <li>Collection method (Linux): Check the metric value changes in file /proc/stat in a collection period. You can run the top command to check the %Cpu(s) hi value.</li> <li>Windows does not support this metric.</li> </ul>                   | %    | 2.4<br>.5                                    | 1<br>min<br>ute                                               |
| cpu_usag<br>e_softirq | (Agent)<br>CPU<br>Software<br>Interrupt<br>Time | <ul> <li>Percentage of time that the CPU is servicing software interrupts</li> <li>Collection method (Linux): Check the metric value changes in file /proc/stat in a collection period. You can run the top command to check the %Cpu(s) si value.</li> <li>Windows does not support this metric.</li> </ul>          | %    | 2.4<br>.5                                    | 1<br>min<br>ute                                               |

# OS Metric: CPU Load

| Metric             | Name                                     | Description                                                                                                    | Unit | Su<br>pp<br>or<br>te<br>d<br>Ve<br>rsi<br>on | Mo<br>nit<br>ori<br>ng<br>Per<br>iod<br>(Ra<br>w<br>Dat<br>a) |
|--------------------|------------------------------------------|----------------------------------------------------------------------------------------------------|------|----------------------------------------------|---------------------------------------------------------------|
| load_aver<br>age1  | (Agent) 1-<br>Minute<br>Load<br>Average  | <ul> <li>CPU load averaged from the last 1 minute</li> <li>Collection method (Linux): Obtain the metric value from the number of logic CPUs in load1/ in file / proc/loadavg. You can run the top command to check the load1 value.</li> </ul>     | None | 2.4                                          | 1<br>min<br>ute                                               |
| load_aver<br>age5  | (Agent) 5-<br>Minute<br>Load<br>Average  | <ul> <li>CPU load averaged from the last 5 minutes</li> <li>Collection method (Linux): Obtain the metric value from the number of logic CPUs in load5/ in file / proc/loadavg. You can run the top command to check the load5 value.</li> </ul>    | None | 2.4<br>.1                                    | 1<br>min<br>ute                                               |
| load_aver<br>age15 | (Agent) 15-<br>Minute<br>Load<br>Average | <ul> <li>CPU load averaged from the last 15 minutes</li> <li>Collection method (Linux): Obtain the metric value from the number of logic CPUs in load15/ in file / proc/loadavg. You can run the top command to check the load15 value.</li> </ul> | None | 2.4                                          | 1<br>min<br>ute                                               |

# **OS Metric: Memory**

| Metric            | Name                           | Description                                                                                                    | Unit | Su<br>pp<br>or<br>te<br>d<br>Ve<br>rsi<br>on | Mo<br>nit<br>ori<br>ng<br>Per<br>iod<br>(Ra<br>w<br>Dat<br>a) |
|-------------------|--------------------------------|----------------------------------------------------------------------------------------------------|------|----------------------------------------------|---------------------------------------------------------------|
| mem_avai<br>lable | (Agent)<br>Available<br>Memory | <ul> <li>Amount of memory that is available and can be given instantly to processes</li> <li>Collection method (Linux): Obtain the metric value from /proc/meminfo. If MemAvailable is displayed in /proc/meminfo, obtain the value.</li> <li>If MemAvailable is not displayed in /proc/meminfo, MemAvailable = MemFree + Buffers +Cached</li> <li>Collection method (Windows): It is calculated by available memory minuses used memory. The value is obtained by calling the Windows API GlobalMemoryStatusEx.</li> </ul> | GB   | 2.4<br>.5                                    | 1<br>min<br>ute                                               |

| Metric              | Name                       | Description                                                                                                    | Unit | Su<br>pp<br>or<br>te<br>d<br>Ve<br>rsi<br>on | Mo<br>nit<br>ori<br>ng<br>Per<br>iod<br>(Ra<br>w<br>Dat<br>a) |
|---------------------|----------------------------|----------------------------------------------------------------------------------------------------|------|----------------------------------------------|---------------------------------------------------------------|
| mem_use<br>dPercent | (Agent)<br>Memory<br>Usage | <ul> <li>Memory usage of the instance</li> <li>Collection method (Linux): Obtain the metric value from the /proc/meminfo file (MemTotal-MemAvailable)/MemTotal. If MemAvailable is displayed in /proc/meminfo, MemUsedPercent = (MemTotal-MemAvailable)/MemTotal If MemAvailable is not displayed in /proc/meminfo, MemUsedPercent = (MemTotal - MemFree - Buffers - Cached)/MemTotal</li> <li>Collection method (Windows): The calculation formula is as follows: Used memory size/Total memory size/Total memory size*100%.</li> </ul> | %    | 2.4                                          | 1<br>min<br>ute                                               |
| mem_free            | (Agent) Idle<br>Memory     | <ul> <li>Amount of memory that is not being used</li> <li>Linux: Obtain the metric value from /proc/meminfo.</li> <li>Windows does not support this metric.</li> </ul>                                                                                                    | GB   | 2.4<br>.5                                    | 1<br>min<br>ute                                               |

| Metric               | Name                             | Description                                                                                                    | Unit | Su<br>pp<br>or<br>te<br>d<br>Ve<br>rsi<br>on | Mo<br>nit<br>ori<br>ng<br>Per<br>iod<br>(Ra<br>w<br>Dat<br>a) |
|----------------------|----------------------------------|----------------------------------------------------------------------------------------------------|------|----------------------------------------------|---------------------------------------------------------------|
| mem_buff<br>ers      | (Agent)<br>Buffer                | <ul> <li>Amount of memory that is being used for buffers</li> <li>Collection method (Linux): Obtain the metric value from /proc/meminfo. You can run the top command to check the KiB Mem:buffers value.</li> <li>Windows does not support this metric.</li> </ul>                  | GB   | 2.4<br>.5                                    | 1<br>min<br>ute                                               |
| mem_cac<br>hed       | (Agent)<br>Cache                 | <ul> <li>Amount of memory that is being used for file caches</li> <li>Collection method (Linux): Obtain the metric value from /proc/meminfo. You can run the top command to check the KiB</li> <li>Swap:cached Mem value.</li> <li>Windows does not support this metric.</li> </ul> | GB   | 2.4<br>.5                                    | 1<br>min<br>ute                                               |
| total_ope<br>n_files | (Agent)<br>Total File<br>Handles | <ul> <li>Total handles used by all processes</li> <li>Collection method (Linux): Use the /proc/{pid}/fd file to summarize the handles used by all processes.</li> <li>Windows does not support this metric.</li> </ul>                                                              | None | 2.4<br>.5                                    | 1<br>min<br>ute                                               |

# **OS Metric: Disk**

**NOTE** 

Currently, CES Agent can collect only physical disk metrics and does not support disks mounted using the network file system protocol.

By default, CES Agent will not monitor Docker-related mount points. The prefix of the mount point is as follows:

/var/lib/docker;/mnt/paas/kubernetes;/var/lib/mesos
| Metric    | Name                               | Description                                                                                                    | Unit | Su<br>pp<br>or<br>te<br>d<br>Ve<br>rsi<br>on | Mo<br>nit<br>ori<br>ng<br>Per<br>iod<br>(Ra<br>w<br>Dat<br>a) |
|-----------|------------------------------------|----------------------------------------------------------------------------------------------------|------|----------------------------------------------|---------------------------------------------------------------|
| disk_free | (Agent)<br>Available<br>Disk Space | <ul> <li>Free space on the disks</li> <li>Collection method (Linux):<br/>Run the df -h command<br/>to check the value in the<br/>Avail column. The path of<br/>the mount point prefix<br/>cannot exceed 64<br/>characters. It must start<br/>with a letter, and contain<br/>only digits, letters,<br/>hyphens (-), periods (.),<br/>and swung dashes (~).</li> <li>Collection method<br/>(Windows): Use the<br/>Windows Management<br/>Instrumentation (WMI)<br/>API GetDiskFreeSpaceExW<br/>to obtain disk space data.<br/>The path of the mount<br/>point prefix cannot exceed<br/>64 characters. It must start<br/>with a letter, and contain<br/>only digits, letters,<br/>hyphens (-), periods (.),<br/>and swung dashes (~).</li> </ul> | GB   | 2.4                                          | 1<br>min<br>ute                                               |

| Metric     | Name                                   | Description                                                                                                    | Unit | Su<br>pp<br>or<br>te<br>d<br>Ve<br>rsi<br>on | Mo<br>nit<br>ori<br>ng<br>Per<br>iod<br>(Ra<br>w<br>Dat<br>a) |
|------------|----------------------------------------|----------------------------------------------------------------------------------------------------|------|----------------------------------------------|---------------------------------------------------------------|
| disk_total | (Agent)<br>Disk<br>Storage<br>Capacity | <ul> <li>Total disk capacity</li> <li>Collection method (Linux):<br/>Run the df -h command<br/>to check the value in the<br/>Size column.<br/>The path of the mount<br/>point prefix cannot exceed<br/>64 characters. It must start<br/>with a letter, and contain<br/>only digits, letters,<br/>hyphens (-), periods (.),<br/>and swung dashes (~).</li> <li>Collection method<br/>(Windows): Use the WMI<br/>API GetDiskFreeSpaceExW<br/>to obtain disk space data.<br/>The path of the mount<br/>point prefix cannot exceed<br/>64 characters. It must start<br/>with a letter, and contain<br/>only digits, letters,<br/>hyphens (-), periods (.),<br/>and swung dashes (~).</li> </ul> | GB   | 2.4                                          | 1<br>min<br>ute                                               |

| Metric    | Name                          | Description                                                                                                    | Unit | Su<br>pp<br>or<br>te<br>d<br>Ve<br>rsi<br>on | Mo<br>nit<br>ori<br>ng<br>Per<br>iod<br>(Ra<br>w<br>Dat<br>a) |
|-----------|-------------------------------|----------------------------------------------------------------------------------------------------|------|----------------------------------------------|---------------------------------------------------------------|
| disk_used | (Agent)<br>Used Disk<br>Space | <ul> <li>Disk's used space</li> <li>Collection method (Linux):<br/>Run the df -h command<br/>to check the value in the<br/>Used column. The path of<br/>the mount point prefix<br/>cannot exceed 64<br/>characters. It must start<br/>with a letter, and contain<br/>only digits, letters,<br/>hyphens (-), periods (.),<br/>and swung dashes (~).</li> <li>Collection method<br/>(Windows): Use the WMI<br/>API GetDiskFreeSpaceExW<br/>to obtain disk space data.<br/>The path of the mount<br/>point prefix cannot exceed<br/>64 characters. It must start<br/>with a letter, and contain<br/>only digits, letters,<br/>hyphens (-), periods (.),<br/>and swung dashes (~).</li> </ul> | GB   | 2.4                                          | 1<br>min<br>ute                                               |

| Metric               | Name                  | Description                                                                                                    | Unit | Su<br>pp<br>or<br>te<br>d<br>Ve<br>rsi<br>on | Mo<br>nit<br>ori<br>ng<br>Per<br>iod<br>(Ra<br>w<br>Dat<br>a) |
|----------------------|-----------------------|----------------------------------------------------------------------------------------------------|------|----------------------------------------------|---------------------------------------------------------------|
| disk_used<br>Percent | (Agent)<br>Disk Usage | <ul> <li>Percentage of used disk<br/>space. It is calculated as<br/>follows: Disk Usage = Used<br/>Disk Space/Disk Storage<br/>Capacity.</li> <li>Collection method (Linux):<br/>It is calculated as follows:<br/>Used/Size. The path of the<br/>mount point prefix cannot<br/>exceed 64 characters. It<br/>must start with a letter,<br/>and contain only digits,<br/>letters, hyphens (-),<br/>periods (.), and swung<br/>dashes (~).</li> <li>Collection method<br/>(Windows): Use the WMI<br/>API GetDiskFreeSpaceExW<br/>to obtain disk space data.<br/>The path of the mount<br/>point prefix cannot exceed<br/>64 characters. It must start<br/>with a letter, and contain<br/>only digits, letters,<br/>hyphens (-), periods (.),<br/>and swung dashes (~).</li> </ul> | %    | 2.4                                          | 1<br>min<br>ute                                               |

## OS Metric: Disk I/O

| Metric                           | Name                          | Description                                                                                                    | Unit   | Su<br>pp<br>or<br>te<br>d<br>Ve<br>rsi<br>on | Mo<br>nit<br>ori<br>ng<br>Per<br>iod<br>(Ra<br>w<br>Dat<br>a) |
|----------------------------------|-------------------------------|----------------------------------------------------------------------------------------------------|--------|----------------------------------------------|---------------------------------------------------------------|
| disk_agt_r<br>ead_bytes<br>_rate | (Agent)<br>Disks Read<br>Rate | <ul> <li>Volume of data read from<br/>the instance per second</li> <li>Collection method (Linux):<br/>Calculate the data<br/>changes in the sixth<br/>column of the<br/>corresponding device in<br/>file /proc/diskstats in a<br/>collection period.</li> <li>The path of the mount<br/>point prefix cannot exceed<br/>64 characters. It must start<br/>with a letter, and contain<br/>only digits, letters,<br/>hyphens (-), periods (.),<br/>and swung dashes (~).</li> <li>Collection method<br/>(Windows):<br/>Use<br/>Win32_PerfFormattedDa-<br/>ta_PerfDisk_LogicalDisk<br/>object in WMI to obtain<br/>disk I/O data.</li> <li>The path of the mount<br/>point prefix cannot exceed<br/>64 characters. It must start<br/>with a letter, and contain<br/>only digits, letters,<br/>hyphens (-), periods (.),<br/>and swung dashes (~).</li> <li>When the CPU usage is<br/>high, monitoring data<br/>obtaining timeout may<br/>occur and monitoring data<br/>cannot be obtained.</li> </ul> | Byte/s | 2.4                                          | 1<br>min<br>ute                                               |

| Metric                              | Name                              | Description                                                                                                    | Unit      | Su<br>pp<br>or<br>te<br>d<br>Ve<br>rsi<br>on | Mo<br>nit<br>ori<br>ng<br>Per<br>iod<br>(Ra<br>w<br>Dat<br>a) |
|-------------------------------------|-----------------------------------|----------------------------------------------------------------------------------------------------|-----------|----------------------------------------------|---------------------------------------------------------------|
| disk_agt_r<br>ead_reque<br>sts_rate | (Agent)<br>Disks Read<br>Requests | <ul> <li>Number of read requests sent to the monitored disk per second</li> <li>Collection method (Linux): The disk read requests are calculated by calculating the data changes in the fourth column of the corresponding device in file /proc/diskstats in a collection period.</li> <li>The path of the mount point prefix cannot exceed 64 characters. It must start with a letter, and contain only digits, letters, hyphens (-), periods (.), and swung dashes (~).</li> <li>Collection method (Windows): Use Win32_PerfFormattedData_PerfDisk_LogicalDisk object in WMI to obtain disk I/O data.</li> <li>The path of the mount point prefix cannot exceed 64 characters. It must start with a letter, and contain only digits, letters, hyphens (-), periods (.), and swung dashes (~).</li> <li>Wondata.</li> <li>When the CPU usage is high, monitoring data obtaining timeout may occur and monitoring data cannot be obtained.</li> </ul> | Request/s | 2.4                                          | 1<br>min<br>ute                                               |

| Metric                            | Name                           | Description                                                                                                    | Unit   | Su<br>pp<br>or<br>te<br>d<br>Ve<br>rsi<br>on | Mo<br>nit<br>ori<br>ng<br>Per<br>iod<br>(Ra<br>w<br>Dat<br>a) |
|-----------------------------------|--------------------------------|----------------------------------------------------------------------------------------------------|--------|----------------------------------------------|---------------------------------------------------------------|
| disk_agt_<br>write_byt<br>es_rate | (Agent)<br>Disks Write<br>Rate | <ul> <li>Volume of data written to the instance per second</li> <li>Collection method (Linux): The disk write rate is calculated by calculating the data changes in the tenth column of the corresponding device in file /proc/diskstats in a collection period.</li> <li>The path of the mount point prefix cannot exceed 64 characters. It must start with a letter, and contain only digits, letters, hyphens (-), periods (.), and swung dashes (~).</li> <li>Collection method (Windows): Use Win32_PerfFormattedData_PerfDisk_LogicalDisk object in WMI to obtain disk I/O data.</li> <li>The path of the mount point prefix cannot exceed 64 characters. It must start with a letter, and contain only digits, letters, hyphens (-), periods (.), and swung dashes (~).</li> <li>Wondata.</li> <li>When the CPU usage is high, monitoring data obtaining timeout may occur and the monitoring data cannot be obtained.</li> </ul> | Byte/s | 2.4                                          | 1<br>min<br>ute                                               |

| Metric                               | Name                               | Description                                                                                                    | Unit      | Su<br>pp<br>or<br>te<br>d<br>Ve<br>rsi<br>on | Mo<br>nit<br>ori<br>ng<br>Per<br>iod<br>(Ra<br>w<br>Dat<br>a) |
|--------------------------------------|------------------------------------|----------------------------------------------------------------------------------------------------|-----------|----------------------------------------------|---------------------------------------------------------------|
| disk_agt_<br>write_req<br>uests_rate | (Agent)<br>Disks Write<br>Requests | <ul> <li>Number of write requests sent to the monitored disk per second</li> <li>Collection method (Linux): The disk write requests are calculated by calculating the data changes in the eighth column of the corresponding device in file /proc/diskstats in a collection period.</li> <li>The path of the mount point prefix cannot exceed 64 characters. It must start with a letter, and contain only digits, letters, hyphens (-), periods (.), and swung dashes (~).</li> <li>Collection method (Windows): Use Win32_PerfFormattedData_PerfDisk_LogicalDisk object in WMI to obtain disk I/O data.</li> <li>The path of the mount point prefix cannot exceed 64 characters. It must start with a letter, and contain only digits, letters, hyphens (-), periods (.), and swung dashes (~).</li> <li>Wondata.</li> <li>When the CPU usage is high, monitoring data obtaining timeout may occur and the monitoring data cannot be obtained.</li> </ul> | Request/s | 2.4                                          | 1<br>min<br>ute                                               |

| Metric            | Name                                          | Description                                                                                                    | Unit     | Su<br>pp<br>or<br>te<br>d<br>Ve<br>rsi<br>on | Mo<br>nit<br>ori<br>ng<br>Per<br>iod<br>(Ra<br>W<br>Dat<br>a) |
|-------------------|-----------------------------------------------|----------------------------------------------------------------------------------------------------|----------|----------------------------------------------|---------------------------------------------------------------|
| disk_read<br>Time | (Agent)<br>Average<br>Read<br>Request<br>Time | <ul> <li>The average time taken for disk read operations</li> <li>Collection method (Linux): The average read request time is calculated by calculating the data changes in the seventh column of the corresponding device in file /proc/diskstats in a collection period. The path of the mount</li> </ul> | ms/Count | 2.4<br>.5                                    | 1<br>min<br>ute                                               |
|                   |                                               | <ul> <li>point prefix cannot exceed 64 characters. It must start with a letter, and contain only digits, letters, hyphens (-), periods (.), and swung dashes (~).</li> <li>Windows does not support this metric.</li> </ul>                                                                                 |          |                                              |                                                               |

| Metric             | Name                                           | Description                                                                                                    | Unit     | Su<br>pp<br>or<br>te<br>d<br>Ve<br>rsi<br>on | Mo<br>nit<br>ori<br>ng<br>Per<br>iod<br>(Ra<br>W<br>Dat<br>a) |
|--------------------|------------------------------------------------|----------------------------------------------------------------------------------------------------|----------|----------------------------------------------|---------------------------------------------------------------|
| disk_write<br>Time | (Agent)<br>Average<br>Write<br>Request<br>Time | <ul> <li>The average time taken for disk write operations</li> <li>Collection method (Linux): The average write request time is calculated by calculating the data changes in the eleventh column of the corresponding device in file /proc/diskstats in a collection period. The path of the mount</li> </ul> | ms/Count | 2.4                                          | 1<br>min<br>ute                                               |
|                    |                                                | <ul> <li>point prefix cannot exceed<br/>64 characters. It must start<br/>with a letter, and contain<br/>only digits, letters,<br/>hyphens (-), periods (.),<br/>and swung dashes (~).</li> <li>Windows does not support<br/>this metric.</li> </ul>                                                            |          |                                              |                                                               |

| Metric           | Name                         | Description                                                                                                    | Unit | Su<br>pp<br>or<br>te<br>d<br>Ve<br>rsi<br>on | Mo<br>nit<br>ori<br>ng<br>Per<br>iod<br>(Ra<br>W<br>Dat<br>a) |
|------------------|------------------------------|----------------------------------------------------------------------------------------------------|------|----------------------------------------------|---------------------------------------------------------------|
| disk_ioUtil<br>s | (Agent)<br>Disk I/O<br>Usage | <ul> <li>Percentage of the time that the disk has had I/O requests queued to the total disk operation time</li> <li>Collection method (Linux): The disk I/O usage is calculated by calculating the data changes in the thirteenth column of the corresponding device in file /proc/diskstats in a collection period. The path of the mount point prefix cannot exceed 64 characters. It must start with a letter, and contain only digits, letters, hyphens (-), periods (.), and swung dashes (~).</li> <li>Windows does not support this metric.</li> </ul> | %    | 2.4                                          | 1<br>min<br>ute                                               |

| Metric                | Name                            | Description                                                                                                    | Unit  | Su<br>pp<br>or<br>te<br>d<br>Ve<br>rsi<br>on | Mo<br>nit<br>ori<br>ng<br>Per<br>iod<br>(Ra<br>w<br>Dat<br>a) |
|-----------------------|---------------------------------|----------------------------------------------------------------------------------------------------|-------|----------------------------------------------|---------------------------------------------------------------|
| disk_queu<br>e_length | (Agent)<br>Disk Queue<br>Length | <ul> <li>Average number of read or write requests queued up for completion for the monitored disk in the monitoring period</li> <li>Collection method (Linux): The average disk queue length is calculated by calculating the data changes in the fourteenth column of the corresponding device in file /proc/diskstats in a collection period. The path of the mount point prefix cannot exceed 64 characters. It must start with a letter, and contain only digits, letters, hyphens (-), periods (.), and swung dashes (~).</li> <li>Windows does not support this metric.</li> </ul> | Count | 2.4<br>.5                                    | 1<br>min<br>ute                                               |

| Metric                                     | Name                                     | Description                                                                                                    | Unit    | Su<br>pp<br>or<br>te<br>d<br>Ve<br>rsi<br>on | Mo<br>nit<br>ori<br>ng<br>Per<br>iod<br>(Ra<br>W<br>Dat<br>a) |
|--------------------------------------------|------------------------------------------|----------------------------------------------------------------------------------------------------|---------|----------------------------------------------|---------------------------------------------------------------|
| disk_write<br>_bytes_pe<br>r_operatio<br>n | (Agent)<br>Average<br>Disk Write<br>Size | <ul> <li>Average number of bytes in<br/>an I/O write for the<br/>monitored disk in the<br/>monitoring period</li> <li>Collection method (Linux):<br/>The average disk write size<br/>is calculated by calculating<br/>the data changes in the<br/>tenth column of the<br/>corresponding device to<br/>divide that of the eighth<br/>column in file /proc/<br/>diskstats in a collection<br/>period.</li> <li>The path of the mount<br/>point prefix cannot exceed<br/>64 characters. It must start<br/>with a letter, and contain<br/>only digits, letters,<br/>hyphens (-), periods (.),<br/>and swung dashes (~).</li> <li>Windows does not support<br/>this metric.</li> </ul> | Byte/op | 2.4                                          | 1<br>min<br>ute                                               |

| Metric                                    | Name                                    | Description                                                                                                    | Unit    | Su<br>pp<br>or<br>te<br>d<br>Ve<br>rsi<br>on | Mo<br>nit<br>ori<br>ng<br>Per<br>iod<br>(Ra<br>W<br>Dat<br>a) |
|-------------------------------------------|-----------------------------------------|----------------------------------------------------------------------------------------------------|---------|----------------------------------------------|---------------------------------------------------------------|
| disk_read<br>_bytes_pe<br>r_operatio<br>n | (Agent)<br>Average<br>Disk Read<br>Size | <ul> <li>Average number of bytes in<br/>an I/O read for the monitored<br/>disk in the monitoring period</li> <li>Collection method (Linux):<br/>The average disk read size<br/>is calculated by using the<br/>data changes in the sixth<br/>column of the<br/>corresponding device to<br/>divide that of the fourth<br/>column in file /proc/<br/>diskstats in a collection<br/>period.</li> <li>The path of the mount<br/>point prefix cannot exceed<br/>64 characters. It must start<br/>with a letter, and contain<br/>only digits, letters,<br/>hyphens (-), periods (.),<br/>and swung dashes (~).</li> <li>Windows does not support<br/>this metric.</li> </ul> | Byte/op | 2.4                                          | 1<br>min<br>ute                                               |

| Metric                           | Name                                   | Description                                                                                                    | Unit  | Su<br>pp<br>or<br>te<br>d<br>Ve<br>rsi<br>on | Mo<br>nit<br>ori<br>ng<br>Per<br>iod<br>(Ra<br>w<br>Dat<br>a) |
|----------------------------------|----------------------------------------|----------------------------------------------------------------------------------------------------|-------|----------------------------------------------|---------------------------------------------------------------|
| disk_io_sv<br>ctm                | (Agent)<br>Disk I/O<br>Service<br>Time | <ul> <li>Average time in an I/O read<br/>or write for the monitored<br/>disk in the monitoring period</li> <li>Collection method (Linux):<br/>The average disk I/O<br/>service time is calculated<br/>by using the data changes<br/>in the thirteenth column<br/>of the corresponding<br/>device to divide the sum<br/>of data changes in the<br/>fourth and eighth columns<br/>in file /proc/diskstats in a<br/>collection period.</li> <li>The path of the mount<br/>point prefix cannot exceed<br/>64 characters. It must start<br/>with a letter, and contain<br/>only digits, letters,<br/>hyphens (-), periods (.),<br/>and swung dashes (~).</li> <li>Windows does not support<br/>this metric.</li> </ul> | ms/op | 2.4                                          | 1<br>min<br>ute                                               |
| disk_devic<br>e_used_pe<br>rcent | Block<br>Device<br>Usage               | <ul> <li>Percentage of total disk space that is used. The calculation formula is as follows: Used storage space of all mounted disk partitions/Total disk storage space.</li> <li>Collection mode (Linux): Summarize the disk usage of each mount point, calculate the total disk size based on the disk sector size and number of sectors, and calculate the overall disk usage.</li> <li>Currently, Windows does not support this metric.</li> </ul>                                                                                                    | %     | 2.5<br>.6                                    | 1<br>min<br>ute                                               |

### **OS Metric: File System**

| Metric               | Name                                           | Description                                                                                                    | Unit | Su<br>pp<br>or<br>te<br>d<br>Ve<br>rsi<br>on | Mo<br>nito<br>ring<br>Peri<br>od<br>(Ra<br>w<br>Dat<br>a) |
|----------------------|------------------------------------------------|----------------------------------------------------------------------------------------------------|------|----------------------------------------------|-----------------------------------------------------------|
| disk_fs_rw<br>state  | (Agent) File<br>System<br>Read/Write<br>Status | <ul> <li>Read and write status of the mounted file system of the monitored object Possible statuses are 0 (read and write) and 1 (read only).</li> <li>Collection method (Linux): Check file system information in the fourth column in file /proc/mounts.</li> <li>Windows does not support this metric.</li> </ul>                                                                         | None | 2.4<br>.5                                    | 1<br>min<br>ute                                           |
| disk_inod<br>esTotal | (Agent)<br>Disk inode<br>Total                 | <ul> <li>Total number of index nodes on the disk</li> <li>Collection method (Linux): Run the df -i command to check the value in the Inodes column. The path of the mount point prefix cannot exceed 64 characters. It must start with a letter, and contain only digits, letters, hyphens (-), periods (.), and swung dashes (~).</li> <li>Windows does not support this metric.</li> </ul> | None | 2.4<br>.5                                    | 1<br>min<br>ute                                           |

| Metric                         | Name                                            | Description                                                                                                    | Unit | Su<br>pp<br>or<br>te<br>d<br>Ve<br>rsi<br>on | Mo<br>nito<br>ring<br>Peri<br>od<br>(Ra<br>W<br>Dat<br>a) |
|--------------------------------|-------------------------------------------------|----------------------------------------------------------------------------------------------------|------|----------------------------------------------|-----------------------------------------------------------|
| disk_inod<br>esUsed            | (Agent)<br>Total inode<br>Used                  | <ul> <li>Number of used index nodes<br/>on the disk</li> <li>Collection method (Linux):<br/>Run the df -i command to<br/>check the value in the<br/>IUsed column. The path of<br/>the mount point prefix<br/>cannot exceed 64<br/>characters. It must start<br/>with a letter, and contain<br/>only digits, letters,<br/>hyphens (-), periods (.),<br/>and swung dashes (~).</li> <li>Windows does not support<br/>this metric.</li> </ul> | None | 2.4<br>.5                                    | 1<br>min<br>ute                                           |
| disk_inod<br>esUsedPe<br>rcent | (Agent)<br>Percentage<br>of Total<br>inode Used | <ul> <li>Number of used index nodes<br/>on the disk</li> <li>Collection method (Linux):<br/>Run the df -i command to<br/>check the value in the<br/>IUse% column. The path<br/>of the mount point prefix<br/>cannot exceed 64<br/>characters. It must start<br/>with a letter, and contain<br/>only digits, letters,<br/>hyphens (-), periods (.),<br/>and swung dashes (~).</li> <li>Windows does not support<br/>this metric.</li> </ul> | %    | 2.4<br>.1                                    | 1<br>min<br>ute                                           |

#### **OS Metric: TCP**

| Metric                  | Metric                                                                 | Description                                                                                                    | Unit | Su<br>pp<br>or<br>te<br>d<br>Ve<br>rsi<br>on | Mo<br>nit<br>ori<br>ng<br>Per<br>iod<br>(Ra<br>w<br>Dat<br>a) |
|-------------------------|------------------------------------------------------------------------|----------------------------------------------------------------------------------------------------|------|----------------------------------------------|---------------------------------------------------------------|
| net_tcp_t<br>otal       | (Agent)<br>Total<br>Number of<br>TCP<br>Connections                    | <ul> <li>Total number of TCP<br/>connections</li> <li>Collection method (Linux):<br/>Obtain TCP connections in<br/>all states from the /<br/>proc/net/tcp file, and<br/>then collect the number of<br/>connections in each state.</li> <li>Collection method<br/>(Windows): Obtain the<br/>metric value using<br/>WindowsAPI<br/>GetTcpTable2.</li> </ul>             | None | 2.4<br>.1                                    | 1<br>min<br>ute                                               |
| net_tcp_e<br>stablished | (Agent)<br>Number of<br>connections<br>in the<br>ESTABLISHE<br>D state | <ul> <li>Number of TCP connections<br/>in the ESTABLISHED state</li> <li>Collection method (Linux):<br/>Obtain TCP connections in<br/>all states from the /<br/>proc/net/tcp file, and<br/>then collect the number of<br/>connections in each state.</li> <li>Collection method<br/>(Windows): Obtain the<br/>metric value using the<br/>GetTcpTable2 API.</li> </ul> | None | 2.4                                          | 1<br>min<br>ute                                               |

| Metric               | Metric                                                                  | Description                                                                                                    | Unit | Su<br>pp<br>or<br>te<br>d<br>Ve<br>rsi<br>on | Mo<br>nit<br>ori<br>ng<br>Per<br>iod<br>(Ra<br>w<br>Dat<br>a) |
|----------------------|-------------------------------------------------------------------------|----------------------------------------------------------------------------------------------------|------|----------------------------------------------|---------------------------------------------------------------|
| net_tcp_sy<br>s_sent | (Agent)<br>Number of<br>connections<br>in the TCP<br>SYS_SENT<br>state. | <ul> <li>Number of TCP connections<br/>that are being requested by<br/>the client</li> <li>Collection method (Linux):<br/>Obtain TCP connections in<br/>all states from the /<br/>proc/net/tcp file, and<br/>then collect the number of<br/>connections in each state.</li> <li>Collection method<br/>(Windows): Obtain the<br/>metric value using<br/>WindowsAPI<br/>GetTcpTable2.</li> </ul> | None | 2.4                                          | 1<br>min<br>ute                                               |
| net_tcp_sy<br>s_recv | (Agent)<br>Number of<br>connections<br>in the TCP<br>SYS_RECV<br>state. | <ul> <li>Number of pending TCP<br/>connections received by the<br/>server</li> <li>Collection method (Linux):<br/>Obtain TCP connections in<br/>all states from the /<br/>proc/net/tcp file, and<br/>then collect the number of<br/>connections in each state.</li> <li>Collection method<br/>(Windows): Obtain the<br/>metric value using<br/>WindowsAPI<br/>GetTcpTable2.</li> </ul>         | None | 2.4<br>.5                                    | 1<br>min<br>ute                                               |

| Metric                | Metric                                                                      | Description                                                                                                    | Unit | Su<br>pp<br>or<br>te<br>d<br>Ve<br>rsi<br>on | Mo<br>nit<br>ori<br>ng<br>Per<br>iod<br>(Ra<br>W<br>Dat<br>a) |
|-----------------------|-----------------------------------------------------------------------------|----------------------------------------------------------------------------------------------------|------|----------------------------------------------|---------------------------------------------------------------|
| net_tcp_fi<br>n_wait1 | (Agent)<br>Number of<br>TCP<br>connections<br>in the<br>FIN_WAIT1<br>state. | <ul> <li>Number of TCP connections<br/>waiting for ACK packets<br/>when the connections are<br/>being actively closed by the<br/>client</li> <li>Collection method (Linux):<br/>Obtain TCP connections in<br/>all states from the /<br/>proc/net/tcp file, and<br/>then collect the number of<br/>connections in each state.</li> <li>Collection method<br/>(Windows): Obtain the<br/>metric value using<br/>WindowsAPI<br/>GetTcpTable2.</li> </ul> | None | 2.4<br>.5                                    | 1<br>min<br>ute                                               |
| net_tcp_fi<br>n_wait2 | (Agent)<br>Number of<br>TCP<br>connections<br>in the<br>FIN_WAIT2<br>state. | <ul> <li>Number of TCP connections<br/>in the FIN_WAIT2 state</li> <li>Collection method (Linux):<br/>Obtain TCP connections in<br/>all states from the /<br/>proc/net/tcp file, and<br/>then collect the number of<br/>connections in each state.</li> <li>Collection method<br/>(Windows): Obtain the<br/>metric value using API<br/>GetTcpTable2.</li> </ul>                                                                                      | None | 2.4                                          | 1<br>min<br>ute                                               |

| Metric                 | Metric                                                                        | Description                                                                                                    | Unit | Su<br>pp<br>or<br>te<br>d<br>Ve<br>rsi<br>on | Mo<br>nit<br>ori<br>ng<br>Per<br>iod<br>(Ra<br>W<br>Dat<br>a) |
|------------------------|-------------------------------------------------------------------------------|----------------------------------------------------------------------------------------------------|------|----------------------------------------------|---------------------------------------------------------------|
| net_tcp_ti<br>me_wait  | (Agent)<br>Number of<br>TCP<br>connections<br>in the<br>TIME_WAIT<br>state.   | <ul> <li>Number of TCP connections<br/>in the TIME_WAIT state</li> <li>Collection method (Linux):<br/>Obtain TCP connections in<br/>all states from the /<br/>proc/net/tcp file, and<br/>then collect the number of<br/>connections in each state.</li> <li>Collection method<br/>(Windows): Obtain the<br/>metric value using the API<br/>GetTcpTable2.</li> </ul>  | None | 2.4<br>.5                                    | 1<br>min<br>ute                                               |
| net_tcp_cl<br>ose      | (Agent)<br>Number of<br>TCP<br>connections<br>in the<br>CLOSE<br>state.       | <ul> <li>Number of closed TCP connections</li> <li>Collection method (Linux): Obtain TCP connections in all states from the / proc/net/tcp file, and then collect the number of connections in each state.</li> <li>Collection method (Windows): Obtain the metric value using the API GetTcpTable2.</li> </ul>                                                      | None | 2.4                                          | 1<br>min<br>ute                                               |
| net_tcp_cl<br>ose_wait | (Agent)<br>Number of<br>TCP<br>connections<br>in the<br>CLOSE_WAI<br>T state. | <ul> <li>Number of TCP connections<br/>in the CLOSE_WAIT state</li> <li>Collection method (Linux):<br/>Obtain TCP connections in<br/>all states from the /<br/>proc/net/tcp file, and<br/>then collect the number of<br/>connections in each state.</li> <li>Collection method<br/>(Windows): Obtain the<br/>metric value using the API<br/>GetTcpTable2.</li> </ul> | None | 2.4<br>.5                                    | 1<br>min<br>ute                                               |

| Metric               | Metric                                                                     | Description                                                                                                    | Unit | Su<br>pp<br>or<br>te<br>d<br>Ve<br>rsi<br>on | Mo<br>nit<br>ori<br>ng<br>Per<br>iod<br>(Ra<br>W<br>Dat<br>a) |
|----------------------|----------------------------------------------------------------------------|----------------------------------------------------------------------------------------------------|------|----------------------------------------------|---------------------------------------------------------------|
| net_tcp_la<br>st_ack | (Agent)<br>Number of<br>TCP<br>connections<br>in the<br>LAST_ACK<br>state. | <ul> <li>Number of TCP connections waiting for ACK packets when the connections are being passively closed by the client</li> <li>Collection method (Linux): Obtain TCP connections in all states from the / proc/net/tcp file, and then collect the number of connections in each state.</li> <li>Collection method (Windows): Obtain the metric value using the API GetTcpTable2.</li> </ul> | None | 2.4<br>.5                                    | 1<br>min<br>ute                                               |
| net_tcp_li<br>sten   | (Agent)<br>Number of<br>TCP<br>connections<br>in the<br>LISTEN<br>state.   | <ul> <li>Number of TCP connections<br/>in the LISTEN state</li> <li>Collection method (Linux):<br/>Obtain TCP connections in<br/>all states from the /<br/>proc/net/tcp file, and<br/>then collect the number of<br/>connections in each state.</li> <li>Collection method<br/>(Windows): Obtain the<br/>metric value using the API<br/>GetTcpTable2.</li> </ul>                               | None | 2.4<br>.5                                    | 1<br>min<br>ute                                               |

| Metric              | Metric                                                                    | Description                                                                                                    | Unit | Su<br>pp<br>or<br>te<br>d<br>Ve<br>rsi<br>on | Mo<br>nit<br>ori<br>ng<br>Per<br>iod<br>(Ra<br>w<br>Dat<br>a) |
|---------------------|---------------------------------------------------------------------------|----------------------------------------------------------------------------------------------------|------|----------------------------------------------|---------------------------------------------------------------|
| net_tcp_cl<br>osing | (Agent)<br>Number of<br>TCP<br>connections<br>in the<br>CLOSING<br>state. | <ul> <li>Number of TCP connections<br/>to be automatically closed by<br/>the server and the client at<br/>the same time</li> <li>Collection method (Linux):<br/>Obtain TCP connections in<br/>all states from the /<br/>proc/net/tcp file, and<br/>then collect the number of<br/>connections in each state.</li> <li>Collection method<br/>(Windows): Obtain the<br/>metric value using the API<br/>GetTcpTable2.</li> </ul> | None | 2.4                                          | 1<br>min<br>ute                                               |
| net_tcp_re<br>trans | (Agent) TCP<br>Retransmiss<br>ion Rate                                    | <ul> <li>Percentage of packets that are resent</li> <li>Collection method (Linux):<br/>Obtain the metric value from the /proc/net/snmp file. The value is the ratio of the number of sent packets to the number of retransmitted packages in a collection period.</li> <li>Collection method (Windows): Obtain the metric value using the API GetTcpStatistics.</li> </ul>                                                    | %    | 2.4<br>.5                                    | 1<br>min<br>ute                                               |

#### **OS Metric: NIC**

| Metric             | Name                                     | Description                                                                                                    | Unit    | Su<br>pp<br>or<br>te<br>d<br>Ve<br>rsi<br>on | Mo<br>nit<br>ori<br>ng<br>Per<br>iod<br>(Ra<br>W<br>Dat<br>a) |
|--------------------|------------------------------------------|----------------------------------------------------------------------------------------------------|---------|----------------------------------------------|---------------------------------------------------------------|
| net_bitRe<br>cv    | (Agent)<br>Outbound<br>Bandwidth         | <ul> <li>Number of bits sent by this<br/>NIC per second</li> <li>Collection method (Linux):<br/>Check metric value<br/>changes in file /<br/>proc/net/dev in a<br/>collection period.</li> <li>Collection method<br/>(Windows): Use the<br/>MibIfRow object in WMI<br/>to obtain network metric<br/>data.</li> </ul>        | bit/s   | 2.4                                          | 1<br>min<br>ute                                               |
| net_bitSe<br>nt    | (Agent)<br>Inbound<br>Bandwidth          | <ul> <li>Number of bits received by<br/>this NIC per second</li> <li>Collection method (Linux):<br/>Check metric value<br/>changes in file /<br/>proc/net/dev in a<br/>collection period.</li> <li>Windows: Use the<br/>MibIfRow object in WMI<br/>to obtain network metric<br/>data.</li> </ul>                            | bit/s   | 2.4<br>.1                                    | 1<br>min<br>ute                                               |
| net_packe<br>tRecv | (Agent) NIC<br>Packet<br>Receive<br>Rate | <ul> <li>Number of packets received<br/>by this NIC per second</li> <li>Collection method (Linux):<br/>Check metric value<br/>changes in file /<br/>proc/net/dev in a<br/>collection period.</li> <li>Collection method<br/>(Windows): Use the<br/>MibIfRow object in WMI<br/>to obtain network metric<br/>data.</li> </ul> | Count/s | 2.4                                          | 1<br>min<br>ute                                               |

| Metric             | Name                               | Description                                                                                                    | Unit    | Su<br>pp<br>or<br>te<br>d<br>Ve<br>rsi<br>on | Mo<br>nit<br>ori<br>ng<br>Per<br>iod<br>(Ra<br>w<br>Dat<br>a) |
|--------------------|------------------------------------|----------------------------------------------------------------------------------------------------|---------|----------------------------------------------|---------------------------------------------------------------|
| net_packe<br>tSent | (Agent) NIC<br>Packet Send<br>Rate | <ul> <li>Number of packets sent by<br/>this NIC per second</li> <li>Collection method (Linux):<br/>Check metric value<br/>changes in file /<br/>proc/net/dev in a<br/>collection period.</li> <li>Collection method<br/>(Windows): Use the<br/>MibIfRow object in WMI<br/>to obtain network metric<br/>data.</li> </ul> | Count/s | 2.4                                          | 1<br>min<br>ute                                               |
| net_errin          | (Agent)<br>Receive<br>Error Rate   | <ul> <li>Percentage of receive errors detected by this NIC per second</li> <li>Collection method (Linux): Check metric value changes in file / proc/net/dev in a collection period.</li> <li>Windows does not support this metric.</li> </ul>                                                                           | %       | 2.4<br>.5                                    | 1<br>min<br>ute                                               |
| net_errou<br>t     | (Agent)<br>Transmit<br>Error Rate  | <ul> <li>Percentage of transmit errors detected by this NIC per second</li> <li>Collection method (Linux): Check metric value changes in file / proc/net/dev in a collection period.</li> <li>Windows does not support this metric.</li> </ul>                                                                          | %       | 2.4<br>.5                                    | 1<br>min<br>ute                                               |

| Metric          | Name                                          | Description                                                                                                    | Unit | Su<br>pp<br>or<br>te<br>d<br>Ve<br>rsi<br>on | Mo<br>nit<br>ori<br>ng<br>Per<br>iod<br>(Ra<br>w<br>Dat<br>a) |
|-----------------|-----------------------------------------------|----------------------------------------------------------------------------------------------------|------|----------------------------------------------|---------------------------------------------------------------|
| net_dropi<br>n  | (Agent)<br>Received<br>Packet Drop<br>Rate    | <ul> <li>Percentage of packets<br/>received by this NIC which<br/>were dropped per second</li> <li>Collection method (Linux):<br/>Check metric value<br/>changes in file /<br/>proc/net/dev in a<br/>collection period.</li> <li>Windows does not support<br/>this metric.</li> </ul>    | %    | 2.4<br>.5                                    | 1<br>min<br>ute                                               |
| net_dropo<br>ut | (Agent)<br>Transmitted<br>Packet Drop<br>Rate | <ul> <li>Percentage of packets<br/>transmitted by this NIC which<br/>were dropped per second</li> <li>Collection method (Linux):<br/>Check metric value<br/>changes in file /<br/>proc/net/dev in a<br/>collection period.</li> <li>Windows does not support<br/>this metric.</li> </ul> | %    | 2.4<br>.5                                    | 1<br>min<br>ute                                               |

## **Process Monitoring Metrics**

| Metric               | Name                 | Description                                                                                                    | Unit | Su<br>pp<br>or<br>te<br>d<br>Ve<br>rsi<br>on | Mo<br>nit<br>ori<br>ng<br>Per<br>iod<br>(Ra<br>w<br>Dat<br>a) |
|----------------------|----------------------|----------------------------------------------------------------------------------------------------|------|----------------------------------------------|---------------------------------------------------------------|
| proc_pHa<br>shId_cpu | (Agent)<br>CPU Usage | <ul> <li>CPU consumed by a process.</li> <li>pHashld (process name and process ID) is the value of md5.</li> <li>Collection method (Linux): Check the metric value changes in file /proc/pid/stat.</li> <li>Collection method (Windows): Call the Windows API GetProcessTimes to obtain the CPU usage of the process.</li> </ul> | %    | 2.4                                          | 1<br>min<br>ute                                               |

| Metric                | Name                                 | Description                                                                                                    | Unit  | Su<br>pp<br>or<br>te<br>d<br>Ve<br>rsi<br>on | Mo<br>nit<br>ori<br>ng<br>Per<br>iod<br>(Ra<br>W<br>Dat<br>a) |
|-----------------------|--------------------------------------|----------------------------------------------------------------------------------------------------|-------|----------------------------------------------|---------------------------------------------------------------|
| proc_pHa<br>shld_mem  | (Agent)<br>Memory<br>Usage           | <ul> <li>Memory consumed by a process. pHashId (process name and process ID) is the value of md5.</li> <li>Collection method (Linux): RSS*PAGESIZE/MemTotal Obtain the RSS value by checking the second column of file /proc/pid/statm.</li> <li>Obtain the PAGESIZE value by running the getconf PAGESIZE command.</li> <li>Obtain the MemTotal value by checking file / proc/meminfo.</li> <li>Collection method (Windows): Call the Windows API procGlobalMemoryStatu-sEx to obtain the total memory size. Call GetProcessMemoryInfo to obtain the used memory size to get the memory usage.</li> </ul> | %     | 2.4                                          | 1<br>ute                                                      |
| proc_pHa<br>shId_file | (Agent)<br>Number of<br>opened files | <ul> <li>Number of files opened by a process. pHashId (process name and process ID) is the value of md5.</li> <li>Collection method (Linux): Run the ls -l /proc/pid/fd command to view the number of opened files.</li> <li>Windows does not support this metric.</li> </ul>                                                                                                    | Count | 2.4<br>.1                                    | 1<br>min<br>ute                                               |

| Metric                 | Name                                         | Description                                                                                                    | Unit | Su<br>pp<br>or<br>te<br>d<br>Ve<br>rsi<br>on | Mo<br>nit<br>ori<br>ng<br>Per<br>iod<br>(Ra<br>w<br>Dat<br>a) |
|------------------------|----------------------------------------------|----------------------------------------------------------------------------------------------------|------|----------------------------------------------|---------------------------------------------------------------|
| proc_runn<br>ing_count | (Agent)<br>Number of<br>running<br>processes | <ul> <li>Number of processes that are running</li> <li>Collection method (Linux): You can obtain the state of each process by checking the Status value in the /proc/pid/status file, and then collect the total number of processes in each state.</li> <li>Windows does not support this metric.</li> </ul>                       | None | 2.4                                          | 1<br>min<br>ute                                               |
| proc_idle_<br>count    | (Agent) Idle<br>Processes                    | <ul> <li>Number of processes that are idle</li> <li>Collection method (Linux): You can obtain the state of each process by checking the Status value in the /proc/pid/status file, and then collect the total number of processes in each state.</li> <li>Windows does not support this metric.</li> </ul>                          | None | 2.4<br>.1                                    | 1<br>min<br>ute                                               |
| proc_zom<br>bie_count  | (Agent)<br>Zombie<br>Processes               | <ul> <li>Number of zombie processes</li> <li>Collection method (Linux):<br/>You can obtain the state<br/>of each process by<br/>checking the Status value<br/>in the /proc/pid/status<br/>file, and then collect the<br/>total number of processes<br/>in each state.</li> <li>Windows does not support<br/>this metric.</li> </ul> | None | 2.4<br>.1                                    | 1<br>min<br>ute                                               |

| Metric                      | Name                             | Description                                                                                                    | Unit | Su<br>pp<br>or<br>te<br>d<br>Ve<br>rsi<br>on | Mo<br>nit<br>ori<br>Per<br>iod<br>(Ra<br>w<br>Dat<br>a) |
|-----------------------------|----------------------------------|----------------------------------------------------------------------------------------------------|------|----------------------------------------------|---------------------------------------------------------|
| proc_bloc<br>ked_count      | (Agent)<br>Blocked<br>Processes  | <ul> <li>Number of processes that are blocked</li> <li>Collection method (Linux): You can obtain the state of each process by checking the Status value in the /proc/pid/status file, and then collect the total number of processes in each state.</li> <li>Windows does not support this metric.</li> </ul>  | None | 2.4                                          | 1<br>min<br>ute                                         |
| proc_slee<br>ping_coun<br>t | (Agent)<br>Sleeping<br>Processes | <ul> <li>Number of processes that are sleeping</li> <li>Collection method (Linux): You can obtain the state of each process by checking the Status value in the /proc/pid/status file, and then collect the total number of processes in each state.</li> <li>Windows does not support this metric.</li> </ul> | None | 2.4<br>.1                                    | 1<br>min<br>ute                                         |

| Metric                   | Name                              | Description                                                                                                    | Unit  | Su<br>pp<br>or<br>te<br>d<br>Ve<br>rsi<br>on | Mo<br>nit<br>ori<br>ng<br>Per<br>iod<br>(Ra<br>W<br>Dat<br>a) |
|--------------------------|-----------------------------------|----------------------------------------------------------------------------------------------------|-------|----------------------------------------------|---------------------------------------------------------------|
| proc_total<br>_count     | (Agent)<br>Total<br>Processes     | <ul> <li>Total number of processes on the monitored object</li> <li>Collection method (Linux): You can obtain the state of each process by checking the Status value in the /proc/pid/status file, and then collect the total number of processes in each state.</li> <li>Collection method (Windows): Obtain the total number of processes by using the system process status support module psapi.dll.</li> </ul>                                 | None  | 2.4<br>.1                                    | 1<br>min<br>ute                                               |
| proc_specif<br>ied_count | (Agent)<br>Specified<br>Processes | <ul> <li>Number of specified<br/>processes</li> <li>Collection method (Linux):<br/>You can obtain the state<br/>of each process by<br/>checking the Status value<br/>in the /proc/pid/status<br/>file, and then collect the<br/>total number of processes<br/>in each state.</li> <li>Collection method<br/>(Windows): Obtain the<br/>total number of processes<br/>by using the system<br/>process status support<br/>module psapi.dll.</li> </ul> | Count | 2.4<br>.1                                    | 1<br>min<br>ute                                               |

## **GPU Specifications**

| Met<br>ric                        | Name                      | Description                                                                                                    | Uni<br>t | Suppo<br>rted<br>Versio<br>n | Collection<br>Method                                                                                          |
|-----------------------------------|---------------------------|----------------------------------------------------------------------------------------------------|----------|------------------------------|----------------------------------------------------------------------------------------------------|
| GPU<br>Spec<br>ifica<br>tion<br>s | gpu_status                | Specifies the GPU<br>health status of the<br>VM. This is a<br>comprehensive metric.<br><b>0</b> indicates healthy, <b>1</b><br>indicates subhealthy,<br>and <b>2</b> indicates faulty.            | -        | 2.4.5                        | Collection<br>method<br>(Linux):<br>Invoke the<br>libnvidia-<br>ml.so.1 library<br>file of the                |
|                                   | gpu_performan<br>ce_state | Performance status of<br>the GPU<br>P0-P15, P32<br>P0 indicates the<br>maximum performance<br>status. P15 indicates<br>the minimum<br>performance status.<br>P32 indicates the<br>unknown status. | -        | 2.4.1                        | GPU card.<br>Collection<br>method<br>(Windows):<br>Invoke the<br>nvml.dll<br>library file of<br>the GPU card. |
|                                   | gpu_power_dra<br>w        | Power of the GPU.                                                                                                    | W        | 2.4.5                        |                                                                                                    |
|                                   | gpu_temperatur<br>e       | Temperature of the GPU.                                                                                                    | °C       | 2.4.5                        |                                                                                                    |
|                                   | gpu_usage_gpu             | GPU computing power usage                                                                                                    | %        | 2.4.1                        |                                                                                                    |
|                                   | gpu_usage_me<br>m         | GPU memory usage                                                                                                    | %        | 2.4.1                        |                                                                                                    |
|                                   | gpu_used_mem              | GPU memory usage                                                                                                    | MB       | 2.4.5                        |                                                                                                    |
|                                   | gpu_free_mem              | Remaining GPU<br>memory                                                                                                    | MB       | 2.4.5                        |                                                                                                    |
|                                   | gpu_usage_enc<br>oder     | GPU encoding<br>capability usage                                                                                                    | %        | 2.4.5                        |                                                                                                    |
|                                   | gpu_usage_dec<br>oder     | GPU decoding<br>capability usage                                                                                                    | %        | 2.4.5                        |                                                                                                    |
|                                   | gpu_graphics_cl<br>ocks   | Video card (shader)<br>clock frequency of the<br>GPU                                                                                                    | MH<br>z  | 2.4.5                        |                                                                                                    |
|                                   | gpu_sm_clocks             | Streaming processor<br>clock frequency of the<br>GPU                                                                                                    | MH<br>z  | 2.4.5                        |                                                                                                    |

| gpu_mem_clock                   | Memory clock<br>frequency of the GPU                                                                                                 | MH<br>z         | 2.4.5 |  |
|---------------------------------|----------------------------------------------------------------------------------------------------|-----------------|-------|--|
| gpu_video_clock<br>s            | Video (including<br>codec) clock frequency<br>of the GPU                                                                             | MH<br>z         | 2.4.5 |  |
| gpu_tx_through<br>put_pci       | Outbound bandwidth of the GPU                                                                                                    | MB<br>yte<br>/s | 2.4.5 |  |
| gpu_rx_through<br>put_pci       | Inbound bandwidth of<br>the GPU                                                                                                    | MB<br>yte<br>/s | 2.4.5 |  |
| gpu_volatile_co<br>rrectable    | Number of correctable<br>ECC errors since the<br>GPU is reset. The value<br>is reset to 0 each time<br>the GPU is reset.             | N/<br>A         | 2.4.5 |  |
| gpu_volatile_un<br>correctable  | Number of<br>uncorrectable ECC<br>errors since the GPU is<br>reset. The value is reset<br>to 0 each time the GPU<br>is reset.        | N/<br>A         | 2.4.5 |  |
| gpu_aggregate_<br>correctable   | Number of correctable<br>ECC errors on the GPU                                                                                       | N/<br>A         | 2.4.5 |  |
| gpu_aggregate_<br>uncorrectable | Number of<br>uncorrectable ECC<br>Errors on the GPU                                                                                  | N/<br>A         | 2.4.5 |  |
| gpu_retired_pag<br>e_single_bit | Number of retired<br>page single bit errors,<br>which indicates the<br>number of single-bit<br>pages blocked by the<br>graphics card | N/<br>A         | 2.4.5 |  |
| gpu_retired_pag<br>e_double_bit | Number of errors,<br>indicating the number<br>of double-bit pages<br>isolated by the current<br>card.                                | N/<br>A         | 2.4.5 |  |

# 2.2.2 Environment Constraints for GPU Monitoring

1. Only Linux OSs are supported, and only some Linux public image versions support GPU monitoring. For details, see 2.1.4 What OSs Does the Agent Support?

- 2. Supported flavors: G6v, G6, P2s, P2v, P2vs, G5, Pi2, Pi1, ECSs of P1 series, the BMSs of the P, Pi, G, and KP series.
- 3. The lspci tool has been installed on the ECS. If the lspci tool is not installed on the ECS, GPU metric data cannot be collected and events cannot be reported. To install the lspci tool, perform the following steps:
  - a. Log in to the ECS.
  - b. Update the image source to obtain the installation dependencies.

wget http://mirrors.myhuaweicloud.com/repo/mirrors\_source.sh && bash mirrors\_source.sh

For more information, see How Can I Use an Automated Tool to Configure a HUAWEI CLOUD Image Source (x86\_64 and Arm)?

- c. Run the following command to install the lspci tool:
  - CentOS:
     yum install pciutils
  - Ubuntu:
     apt install pciutils
- d. Run the following command to view the installation result: **lspci -d 10de:**

Figure 2-16 Example installation result

4. GPU metric collection depends on the following driver files. Check whether there are corresponding driver files in the environment.

```
a. Linux driver file

nvmlUbuntuNvidiaLibraryPath = "/usr/lib/x86_64-linux-gnu/libnvidia-ml.so.1"

nvmlCentosNvidiaLibraryPath = "/usr/lib64/libnvidia-ml.so.1"

nvmlCceNvidiaLibraryPath = "/opt/cloud/cce/nvidia/lib64/libnvidia-ml.so.1"
```

b. Windows driver file DefaultNvmlDLLPath = "C:\\Program Files\\NVIDIA Corporation\\NVSMI\\nvml.dll" WHQLNvmlDLLPath = "C:\\Windows\\System32\\nvml.dll"

#### 2.2.3 BMS Hardware Metrics

The following table describes BMS hardware monitoring metrics and how the metrics are collected.

| Metrics            | Description                                         | Collected by                         |
|--------------------|-----------------------------------------------------|--------------------------------------|
| Server information | Includes the server SN, product name, manufacturer. | Running the <b>dmidecode</b> command |

| Metrics                                                                                                    | Description                                                                                                    | Collected by                                                                                                    |
|----------------------------------------------------------------------------------------------------|----------------------------------------------------------------------------------------------------|----------------------------------------------------------------------------------------------------|
| Solid state drive<br>(SSD) and hard disk<br>drive (HDD) basic<br>information and<br>Self-Monitoring<br>Analysis and<br>Reporting<br>Technology<br>(SMART)<br>information | Includes basic information<br>(such as the SN, model,<br>capacity, protocol type, and<br>firmware version) and<br>indicators (such as the health<br>status, temperature, number<br>of bad blocks, number of<br>errors, and number of<br>failures) in the SMART log of<br>the SSD and HDD. | Running the <b>smartctl -a</b><br><i><drive letter=""></drive></i> command                                                                                                    |
| Basic information<br>about the Non-<br>Volatile Memory<br>Express (NVMe) SSD                                                                                             | Includes SN, model, capacity, and firmware version.                                                                                                    | Running the <b>nvme list</b><br>command                                                                                                    |
| Standard SMART<br>information of the<br>NVMe SSD                                                                                                    | Includes indicators in the<br>SMART log of the NVMe SSD<br>(such as the health status,<br>temperature, service life,<br>number of errors, and<br>number of failures).                                                                                                    | Running the <b>nvme</b><br>smart-log <i><nvme< i=""><br/><i>device name&gt;</i> command</nvme<></i>                                                                                                    |
| Additional SMART<br>information of the<br>Huawei NVMe SSD                                                                                                    | Includes more detailed<br>indicators and counts (such<br>as power consumption,<br>capacitor status, the number<br>of bad blocks, and numbers<br>of different errors).                                                                                                    | Running the <b>hioadm</b><br><b>info -d</b> <i><nvme device<="" i=""><br/><i>name&gt;</i> <b>-a</b> and <b>hioadm</b><br/><b>info -d</b> <i><nvme device<="" i=""><br/><i>name&gt;</i> <b>-e</b> commands</nvme></i></nvme></i> |
| Additional SMART<br>information of Intel<br>NVMe SSDs                                                                                                    | Includes more detailed error counts.                                                                                                    | Run the <b>nvme intel</b><br>smart-log-add <i><nvme< i=""><br/>device name&gt; command</nvme<></i>                                                                                                    |
| Network interface<br>status information                                                                                                    | Includes the MAC address,<br>link status, and lost & wrong<br>packets at the receiving and<br>sending ends.                                                                                                    | Running the <b>ifconfig</b><br><i><network i="" interface<=""><br/><i>name&gt;</i> command</network></i>                                                                                                    |
| Network port device information                                                                                                    | Includes the port type, link status, and network rate.                                                                                                    | Running the <b>ethtool</b><br><i><network i="" interface<=""><br/><i>name&gt;</i> command</network></i>                                                                                                    |
| Network interface<br>driver information                                                                                                    | Includes the firmware version,<br>driver version, and bus<br>number.                                                                                                    | Running the <b>ethtool -i</b><br><i><network i="" interface<=""><br/><i>name&gt;</i> command</network></i>                                                                                                    |

| Metrics                                                    | Description                                                                                                    | Collected by                                                                                                    |
|------------------------------------------------------------|----------------------------------------------------------------------------------------------------|----------------------------------------------------------------------------------------------------|
| Optical module<br>information                              | Includes the basic device<br>information (such as the SN,<br>manufacturer, production<br>date, connection type,<br>encoding mode, and<br>bandwidth) and device status<br>information (such as offset<br>current, input power, output<br>power, voltage, and<br>temperature). | Running the <b>ethtool -m</b><br><i><network i="" interface<=""><br/><i>name&gt;</i> command</network></i>                                                                                  |
| Number of Huawei<br>Intelligent NIC<br>(HiNIC) port errors | HiLink errors, Base encoding<br>errors, and RS encoding<br>errors                                                                                                    | Running the hinicadm<br>hilink_port -i <dev_id> -<br/>p <port_id> -s and<br/>hinicadm hilink_count -<br/>i <dev_id> -p <port_id><br/>commands</port_id></dev_id></port_id></dev_id>         |
| HiNIC card working mode                                    | Current working mode and configured working mode                                                                                                    | Running the <b>hinicadm</b><br><b>mode -i</b> <i><dev_id></dev_id></i><br>command                                                                                                    |
| HiNIC card core temperature                                | Temperature of the HiNIC card core                                                                                                    | Running the <b>hinicadm</b><br><b>temperature -i</b> <i><dev_id></dev_id></i><br>command                                                                                                    |
| HiNIC card event records                                   | Includes HiNIC card heartbeat<br>losses, PCIe exceptions, chip<br>errors, and chip health status.                                                                                                    | Running the <b>hinicadm</b><br><b>event -i</b> <i><dev_id></dev_id></i><br>command                                                                                                    |
| PCIe errors of the<br>HiNIC card                           | Different PCle errors of the<br>HiNIC card                                                                                                    | Running the <b>hinicadm</b><br><b>counter -i</b> <i><dev_id></dev_id></i> <b>-t 4</b><br>command                                                                                            |
| Memory<br>information                                      | Includes the DIMM SN,<br>manufacturer, Part Number<br>(PN), bit width, capacity, and<br>frequency.                                                                                                    | Running the <b>dmidecode</b><br>- <b>t 17</b> command                                                                                                    |
| CPU information                                            | Includes the CPU ID, name, frequency, architecture, and model.                                                                                                    | Running the <b>dmidecode</b><br><b>-t 4</b> and <b>lscpu</b><br>commands                                                                                                    |
| Memory error<br>records                                    | Memory CE/UCE error<br>records, including the error<br>type, fault code, error<br>location information (chip,<br>rank, bank, column, row),<br>MCI ADDR register, MCI MISC<br>register, MCG CAP register,<br>MCG STATUS register, retry<br>registers, and other registers.    | Reading files such<br>as /dev/mem, /dev/cpu/<br><core_id>/msr, and /sys/<br/>firmware/acpi/tables/<br/>HEST to collect memory<br/>error records and chip<br/>register information</core_id> |
## 2.3 Agent Statuses

### 2.3.1 How Can I Quickly Restore Agent Configurations?

After the Agent is installed, you can configure **AK/SK**, **RegionID**, and **ProjectId** in one-click mode. This saves manual configuration steps and improves configuration efficiency.

Most regions support one-click configuration restoration of the Agent. You can choose **Server Monitoring** > **Elastic Cloud Server** and click **Configure** on top of the page. After the configuration is completed, the Agent configurations of all servers in these regions are restored by default, and the **Configure** button is no longer displayed. If the system displays a message indicating that you do not have the required permission, obtain the permission by referring to **6.3 What Can I Do If the System Displays a Message Indicating Insufficient Permissions When I Click Configure on the Server Monitoring Page?** After the Agent permission is granted for a region, you do not need to perform the following steps.

If you are in a region that does not support one-click configuration restoration of the Agent, on the **Server Monitoring** page, select the target ECS and click **Restore Agent Configurations**. In the displayed **Restore Agent Configurations** dialog box, click **One-Click Restore**.

### 2.3.2 What Should I Do If the Agent Status Is Faulty?

The OS monitoring Agent sends a heartbeat message to Cloud Eye every minute. If Cloud Eye does not receive any heartbeat messages for 3 minutes, **Agent Status** is displayed as **Faulty**.

The possible causes are:

- The domain name of the Agent cannot be resolved. Check whether the DNS server address is correct by referring to Modifying the DNS Server Address and Adding Security Group Rules (Linux). If yes, check whether the Agent is correctly configured by referring to (Optional) Manually Configuring the Agent (Linux).
- The account is in arrears.
- If the Agent process is faulty, restart it by following the instructions provided in Managing the Agent. If the restart fails, related files have been deleted by mistake. In this case, reinstall the Agent.
- The server time is inconsistent with the local standard time.
- The log path varies according to the Agent version.

The log paths are as follows:

Linux: New version: **/usr/local/uniagent/extension/install/telescope/log/ ces.log** 

Earlier version: /usr/local/telescope/log/ces.log

- Windows:

New version: C:\Program Files\uniagent\extension\install\telescope \log\ces.log

Earlier version: C:\Program Files\telescope\log\ces.log

 If the DNS server is not a Huawei Cloud DNS server, run the dig agent.ces.myhuaweicloud.com command to obtain the IP address resolved by the Huawei Cloud DNS server over the intranet and then add the corresponding hosts file. For details, see What Are the Private DNS Server Addresses Provided by Huawei Cloud?

### 2.3.3 What Should I Do If the Agent Status Is Stopped?

### Viewing the Agent Version

- 1. Log in to an ECS as user **root**.
- 2. Run the following command to check the Agent version:

if [[ -f /usr/local/uniagent/extension/install/telescope/bin/telescope ]]; then /usr/local/uniagent/extension/install/telescope/bin/telescope -v; elif [[ -f /usr/local/telescope/bin/telescope ]]; then echo "old agent"; else echo 0; fi

- If **old agent** is displayed, the early version of the Agent is used.
- If a version ID is returned, the new version of the Agent is used.
- If **0** is returned, the Agent is not installed.

### **Checking Agent Status (New Version)**

Run the following command to start the Agent:

### /usr/local/uniagent/extension/install/telescope/telescoped start

If a fault is reported, the Agent has been uninstalled or related files have been deleted. In this case, reinstall the Agent.

### **Checking Agent Status (for Earlier Versions)**

Run the following command to start the Agent:

### service telescoped start

If a fault is reported, the Agent has been uninstalled or related files have been deleted. In this case, reinstall the Agent.

## 2.3.4 What Should I Do If the Agent Status Is Running But There Is No Monitoring Data?

After the Agent is installed, wait for 10 minutes. If there is still no monitoring data, **InstanceId** in the **conf** file may be incorrectly configured.

• Correct the configuration by performing operations described in **(Optional)** Manually Configuring the Agent (Linux).

## 2.3.5 What Can I Do If No Monitoring Data Is Displayed After One-Click Agent Restoration? (Old Agent)

### Symptom

The Agent is running normally after being restored, but no monitoring data is generated.

### **Possible Causes**

If no OS monitoring data is available for an ECS or BMS with the Agent installed, the possible causes are as follows:

- There is a problem with the Agent process.
- There is a problem with agency configurations.
- Temporary AK/SK cannot be obtained due to incorrect route configurations.
- The network is not well connected.

Check the Agent version.

- 1. Log in to an ECS as user **root**.
- 2. Run the following command to check the Agent version:

if [[ -f /usr/local/uniagent/extension/install/telescope/bin/telescope ]]; then /usr/local/uniagent/extension/install/telescope/bin/telescope -v; elif [[ -f /usr/local/telescope/bin/telescope ]]; then echo "old agent"; else echo 0; fi

- If **old agent** is displayed, the early version of the Agent is used.
- If a version ID is returned, the new version of the Agent is used.
- If **0** is returned, the Agent is not installed.

### **Procedure (Linux)**

- 1. Log in to the ECS or BMS as user **root**.
- 2. Run the following command to check whether the **telescope** process is running:

### ps -ef |grep telescope

The following information indicates that the telescope process is normal.

#### Figure 2-17 Viewing the telescope processes

| [root0 | -     |       | ~]# j | os -ei | flgrep | telescope |                          |
|--------|-------|-------|-------|--------|--------|-----------|--------------------------|
| root   | 3635  | 1     | 0 Ji  | in21 ' | ?      | 00:00:Ô6  | ./telescope              |
| root   | 3826  | 3635  | 0 Ju  | un21 ' | ?      | 00:19:24  | ./telescope              |
| root   | 22829 | 22805 | 0 1   | 5:17   | tty1   | 00:00:00  | grepcolor=auto telescope |
| [root@ |       |       | ~]# . | _      |        |           |                          |

- If the telescope process is normal, go to 4.
- If the telescope process is abnormal, go to 3.
- 3. Run the following command to start the Agent:

### /usr/local/telescope/telescoped start

4. Run the following command to check whether an agency has been created for the server:

### curl http://169.254.169.254/openstack/latest/securitykey

- If data is returned, the agency is normal and AK/SK can be obtained. No further action is required.
- If the request fails or the following information is displayed, go to 5.

Figure 2-18 Failing to obtain the AK/SK

| html>                                    |
|------------------------------------------|
| <head></head>                            |
| <title>401 Unauthorized</title>          |
|                                          |
| <body></body>                            |
| <h1>401 Unauthorized</h1>                |
| agency_name is empty in metadata<br><br> |
|                                          |
|                                          |
|                                          |
| <pre></pre>                              |
|                                          |

- 5. On the Cloud Eye console, choose **Server Monitoring** > **Elastic Cloud Server**, select the target ECS, and click **Restore Agent Configurations**.
  - If the problem is resolved, no further action is required.
  - Otherwise, go to 6.
- 6. Run the following command to check the route:

#### route -n

The following information indicates that the route is normal.

Figure 2-19 Normal route configuration-Linux

| Kernel IP routin | ng table    |                 |       |        |     |     |       |
|------------------|-------------|-----------------|-------|--------|-----|-----|-------|
| Destination      | Gateway     | Genmask         | Flags | Metric | Ref | Use | Iface |
| 0.0.0            | 192.168.0.1 | 0.0.0           | UG    | 100    | 0   | 0   | eth0  |
| 169.254.169.254  | 192.168.0.1 | 255.255.255.255 | UGH   | 100    | 0   | 0   | eth0  |
| 192.168.0.0      | 0.0.0       | 255.255.255.0   | U     | 100    | 0   | 0   | eth0  |

- If the route is normal, no further action is required.
- Otherwise, go to **7**.
- If the route does not exist, run the following command to add a route: route add -host 169.254.169.254 gw 192.168.0.1

### **NOTE**

Replace *192.168.0.1* in the example command with the gateway of the server. Check whether monitoring data can be reported normally.

- If yes, no further action is required.
- If no, go to 8.
- 8. Run the following command to open the telescope configuration file: cat /usr/local/telescope/bin/conf\_ces.json

9. Obtain the endpoint from the configuration file.

Figure 2-20 Querying the telescope endpoint

[root@hss log]# cat /usr/local/telescope/bin/conf\_ces.json
{
"Endpoint": "https://ces.cn-south-1.myhuaweicloud.com"
}[root@hss log]#

- 10. Run the following command to check whether the DNS service is normal: **ping** *ces.cn-south-1.myhuaweicloud.com* 
  - If the network is normal, no further action is required.
  - Otherwise, modify the **DNS server address** or the Cloud Eye endpoint.

**NOTE** 

For details about Cloud Eye endpoints for each region, see **Regions and Endpoints**.

### **Procedure (Windows)**

- 1. Log in to the ECS or BMS as an administrator.
- 2. Open the **Task Manager** and check whether the telescope process is running. If there are **Figure 2-21** and **Figure 2-22**, the telescope process is running.

| Figure 2-21 ager | it process (Windows) |
|------------------|----------------------|
|------------------|----------------------|

| Processes | Performance     | Users      | Details | Services |    |         |
|-----------|-----------------|------------|---------|----------|----|---------|
|           | ~               |            |         | 47       | 7% | 31%     |
| Name      |                 | CPU Memory |         |          |    |         |
| 🔳 ag      | ent             |            |         |          | 0% | 3.0 MB  |
| > 🔳 An    | timalware Servi | ice Exec   | utable  | 0.       | 6% | 92.1 MB |

#### Figure 2-22 telescope process (Windows)

| ng Task Manager            |                  |       |         |          |  |     |        |  |  | × |
|----------------------------|------------------|-------|---------|----------|--|-----|--------|--|--|---|
| <u>F</u> ile <u>O</u> ptio | ons <u>V</u> iew |       |         |          |  |     |        |  |  |   |
| Processes                  | Performance      | Users | Details | Services |  |     |        |  |  |   |
|                            | ^                |       |         |          |  | 52% | 47%    |  |  |   |
| Name                       |                  |       |         | Status   |  | CPU | Memory |  |  |   |
| 🔳 tel                      | escope           |       |         |          |  | 0%  | 3.3 MB |  |  | 1 |

- If the telescope process is normal, go to 4.
- If the telescope process is abnormal, go to **3**.
- 3. Double-click **start.bat** to start the Agent.
- 4. Access http://169.254.169.254/openstack/latest/meta\_data.json and check whether the agency has been created.

- If the website is accessible, the agency is normal. No further action is required.
- Otherwise, go to 6.
- 5. Run the following command to check the route:

#### route print

The following information indicates that the route is normal.

| <b>Figure 2-23</b> Norma | l route configuration-Windows |
|--------------------------|-------------------------------|
|--------------------------|-------------------------------|

| IPv4               |                 |                |                   |     |
|--------------------|-----------------|----------------|-------------------|-----|
|                    |                 |                |                   |     |
|                    |                 |                |                   |     |
| 0.0.0.0            | 0.0.0.0         | 192.168.10.1   | 192. 168. 10. 228 | 5   |
| 127.0.0.0          | 255.0.0.0       |                | 127. 0. 0. 1      | 331 |
| 127.0.0.1          | 255.255.255.255 |                | 127. 0. 0. 1      | 331 |
| 127.255.255.255    | 255.255.255.255 |                | 127. 0. 0. 1      | 331 |
| 169.254.169.254    | 255.255.255.255 | 192.168.10.254 | 192. 168. 10. 228 | 6   |
| 192.168.10.0       | 255.255.255.0   |                | 192. 168. 10. 228 | 261 |
| 192.168.10.228     | 255.255.255.255 |                | 192. 168. 10. 228 | 261 |
| 192. 168. 10. 255  | 255.255.255.255 |                | 192. 168. 10. 228 | 261 |
| 224.0.0.0          | 240.0.0.0       |                | 127.0.0.1         | 331 |
| 224.0.0.0          | 240.0.0.0       |                | 192. 168. 10. 228 | 261 |
| 255.255.255.255    | 255.255.255.255 |                | 127.0.0.1         | 331 |
| 255. 255. 255. 255 | 255.255.255.255 |                | 192. 168. 10. 228 | 261 |

- If the route is normal, no further action is required.
- Otherwise, go to 7.
- If the route does not exist, run the following command to add a route: route add -host 169.254.169.254 gw 192.168.0.1

#### **NOTE**

Replace *192.168.0.1* in the example command with the gateway of the server. Check whether monitoring data can be reported normally.

- If yes, no further action is required.
- If no, go to 7.
- 7. Open the configuration file in **bin/conf\_ces.json** in the directory where the telescope installation package is stored.
- Obtain the endpoint from the telescope configuration file.
   {"Endpoint":"https://ces.cn-north-4.myhuaweicloud.com"}
- 9. Run the following command to check whether the DNS service is normal:

### ping ces.cn-north-4.myhuaweicloud.com

- If the network is normal, no further action is required.
- Otherwise, modify the **DNS server address** or the Cloud Eye endpoint.

#### **NOTE**

For details about Cloud Eye endpoints for each region, see **Regions and Endpoints**.

### 2.3.6 How Can I Enable the OS Monitoring for a New ECS?

### Scenarios

This topic describes how to ensure that the newly purchased ECS comes with the OS monitoring function.

#### **NOTE**

A private image can only be used in the region where it is created. If it is used in other regions, no monitoring data will be generated for the ECSs created with this private image.

### **Prerequisites**

An ECS with the Agent installed is available.

### Procedure

1. Log in to the ECS console. In the ECS list, locate a target ECS with the Agent installed, choose **More** > **Stop** in the **Operation** column, and click **OK**.

#### Figure 2-24 Stopping an ECS

| Elastic Cloud Server 📀          |                  |             |                      |                |                                        |                         |                |                    | Troubleshooting | ECS News | 🕞 Quick Links     | Buy ECS |
|---------------------------------|------------------|-------------|----------------------|----------------|----------------------------------------|-------------------------|----------------|--------------------|-----------------|----------|-------------------|---------|
| We would much appreciate if you | u could complete | our questio | nnaire on Elastic Cl | oud Server. Yo | ur feedback will help us provide a     | better user experience. |                |                    |                 |          |                   |         |
|                                 |                  |             |                      |                |                                        |                         |                |                    |                 |          |                   |         |
|                                 |                  |             |                      |                |                                        |                         |                |                    |                 |          |                   | С       |
| Start Stop Ret                  | start Res        | et Passwor  | d More 👻             | Export         |                                        |                         |                |                    |                 |          |                   |         |
| Q Search or filter by name.     |                  |             |                      |                |                                        |                         |                |                    |                 |          |                   | C       |
| ■ Name/ID \$                    | Monit            | \$e         | Status 💠             | AZ \$          | Specifications/Image $\Leftrightarrow$ | IP Address 💠            | Billing Mode 💠 | Enterprise Project | tag 🗘           |          | Operation         |         |
|                                 | ⊠                | 0           | Running              | AZ3            |                                        |                         |                |                    | -               |          | Remote Login      | More 🔺  |
|                                 |                  |             |                      |                | -                                      |                         |                |                    |                 |          | Buy Same ECS      |         |
|                                 | ⊠                | Ø           | Stopped              | AZ4            |                                        |                         |                |                    | -               |          | Stan              |         |
|                                 | R                |             | C Stopped            | 473            |                                        |                         |                |                    | _               |          | Restart           |         |
|                                 | -                | ×           | 0 000000             | 125            |                                        |                         |                |                    |                 |          | Reset Password    |         |
| 10 · Total Records: 3           | < 1 >            |             |                      |                |                                        |                         |                |                    |                 |          | Modify Specificat | ions    |
|                                 |                  |             |                      |                |                                        |                         |                |                    |                 |          | Criange Billing M | 008     |

2. Choose More > Manage Image/Disk > Create Image.

#### Figure 2-25 Create an image

| Elastic Cloud Server ⑦            |                 |             |                     |                |                                      |                         |                | 🖾 Tre                | oubleshooting   | ECS News                          | 🕞 Quick Links                                                                                                    | Buy ECS   |
|-----------------------------------|-----------------|-------------|---------------------|----------------|--------------------------------------|-------------------------|----------------|----------------------|-----------------|-----------------------------------|----------------------------------------------------------------------------------------------------|-----------|
| We would much appreciate if you c | ould complete o | our questio | nnaire on Elastic C | oud Server, Yo | ur feedback will help us provide a l | better user experience. |                |                      |                 |                                   |                                                                                                    | ×         |
| Start Stop Resta                  | rt Rese         | at Passwor  | d More 👻            | Export         |                                      |                         |                |                      |                 |                                   |                                                                                                    | С         |
| Q Search or filter by name.       |                 |             |                     |                |                                      |                         |                |                      |                 |                                   |                                                                                                    | C 🕲       |
| ■ Name/ID ≑                       | Monit           | Se          | Status 💠            | AZ ‡           | Specifications/Image 💠               | IP Address 💠            | Billing Mode 💠 | Enterprise Project 💠 | Tag ‡           |                                   | Operation                                                                                                    |           |
|                                   | Ø               | ٥           | Running             | AZ3            |                                      |                         |                | default              | -               |                                   | Remote Login                                                                                                    | More 🔺    |
|                                   | Ø               | ٥           | Stopped             | AZ4            |                                      |                         |                | default              | -               |                                   | Start<br>Stop                                                                                                    |           |
|                                   | ⊠               | ٥           | Stopped             | AZ3            |                                      |                         |                | default              | -               |                                   | Restart<br>Reset Password                                                                                               |           |
| 10 • Total Records: 3 <           | 1 >             |             |                     |                |                                      |                         |                |                      | Ch<br>Re<br>Cre | ange OS<br>nstall OS<br>ate Image | Modify Specificatio<br>Change Billing Mo<br>Delete<br>Manage Image<br>Manage Disk/Back<br>Manage Network<br>Migrate ECS | de<br>cup |

3. Set the private image name to Image\_with\_agent and click Next.

#### Figure 2-26 Image\_with\_agent

| Create Image       |                                                                           |                                                   |                                        |                     |                      |                                  |               |
|--------------------|---------------------------------------------------------------------------|---------------------------------------------------|----------------------------------------|---------------------|----------------------|----------------------------------|---------------|
|                    |                                                                           |                                                   |                                        |                     |                      |                                  |               |
| () IMS is now in c | ommercial use. Any private images sto                                     | red will be billed accor                          | ding to IMS pricing.                   |                     |                      |                                  | ×             |
| nage Type and So   | ource                                                                     |                                                   |                                        |                     |                      |                                  |               |
| Region             |                                                                           |                                                   |                                        |                     |                      |                                  |               |
|                    | Regions are geographic areas isolat<br>latency and quick resource access, | ed from each other. Re<br>select the nearest regi | esources are region-specific an<br>on. | i cannot be used ac | ross regions through | internal network connections. Fo | r low network |
| - Туре             | Create Image Impo                                                         | rt Image                                          |                                        |                     |                      |                                  |               |
| Image Type         | System disk image                                                         | Full-ECS image                                    | Data disk image                        |                     |                      |                                  |               |
| * Source           | ECS BMS                                                                   |                                                   |                                        |                     |                      |                                  |               |
|                    | runs Windows. Learn more Do not perform any operation                     | in on the selected ECS                            | or associated resources when           | an image is being c | reated.<br>• 1237a4t | 55-6aa1-4e97-9( X ∣ Q ⊂          | 2             |
|                    | Name                                                                      | OS                                                | Statu                                  | a Pr                | rivate IP Address    | Created                          |               |
|                    | × (i)                                                                     |                                                   |                                        |                     |                      |                                  |               |
|                    | Selected: ecs-6fcc-mwx1178404   0<br>Buy ECS                              | DS: Ubuntu 22.04 serv                             | er 64bit   System Disk: General        | Purpose SSD   40 0  | GiB                  |                                  |               |
| nage Information   |                                                                           |                                                   |                                        |                     |                      |                                  |               |
| Encryption         | Unencrypted (?)                                                           |                                                   |                                        |                     |                      |                                  |               |
| € Name             | Image_with_agent                                                          |                                                   |                                        |                     |                      |                                  |               |
| Enterprise Project | -Select-                                                                  |                                                   | • C (?)                                |                     |                      |                                  |               |
|                    |                                                                           |                                                   |                                        |                     |                      |                                  |               |

4. Purchase a new ECS and select the newly created private image **Image\_with\_agent (40GB)**.

### Figure 2-27 Image\_with\_agent

| Image       | Public image Private image Shared image   |                        |
|-------------|-------------------------------------------|------------------------|
|             | Image_with_agent(40GB)                    | C Create Private Image |
|             |                                           |                        |
| System Disk | High I/O + GiB ⑦                          |                        |
|             | Add Data Disk Disks you can still add: 23 |                        |
|             |                                           |                        |

5. Log in to the ECS. In the **/usr/local/telescope/bin/conf.json** file, set **InstanceId** to the ECS ID.

### Figure 2-28 Modifying the Agent configuration file

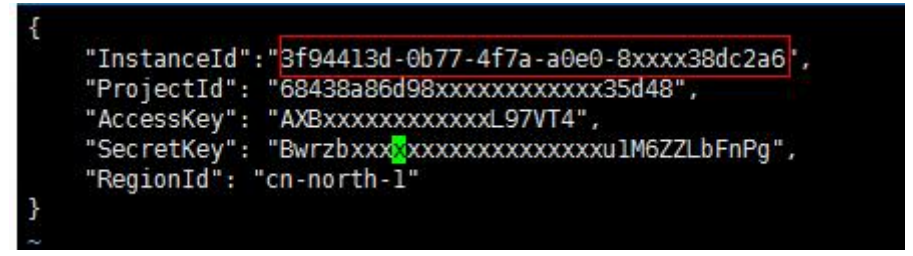

### 2.3.7 Agent Status Description and Troubleshooting Methods

The Agent can be in any of the following states:

- Running: The Agent is running properly with monitoring data properly reported.
- Not installed:
  - The Agent has not been installed. For details about how to install the Agent, see section of agent installation in the *Cloud Eye User Guide*.
  - If the Agent has been installed, but the agency has not been configured, configure the agency based on 2.1.2 How Do I Configure an Agency?
  - If the Agent has been installed, but the network configurations are abnormal, fix the problem based on Modifying the DNS Server Address and Adding Security Group Rules (Linux) and Modifying the DNS Server Address and Adding Security Group Rules (Windows).
- Stopped:
  - The Agent is manually stopped. For details about how to start the Agent, see **Managing the Agent**.
- Faulty: The Agent fails to send heartbeat messages to Cloud Eye for 3 minutes.
  - If the Agent domain name cannot be resolved, rectify the fault by referring to Modifying the DNS Server Address and Adding Security Group Rules (Linux) and Modifying the DNS Server Address and Adding Security Group Rules (Windows).
  - The account is in arrears.
  - If the Agent process is faulty, restart the Agent. For details about how to restart the Agent, see Managing the Agent. If the status is still faulty after the restart, the Agent files may be damaged. In this case, reinstall the Agent. For details, see Agent Installation and Configuration
  - The server time is inconsistent with the local standard time.
  - If the DNS server is not a Huawei Cloud DNS server, run a command in the pattern: dig plus domain name, to obtain the resolved IP address of agent.ces.myhuaweicloud.com, which is resolved by the Huawei Cloud DNS server over the intranet. Then, add the IP address into the corresponding hosts file. For details about the private DNS addresses provided by Huawei Cloud, see What Are Huawei Cloud Private DNS Server Addresses?
  - Upgrade the Agent to the latest version.

### 2.3.8 How Do I Obtain Debug Logs of the Agent?

### Procedure

- Locate and modify the Agent log configuration file. Change info to debug in the <ces> and <ces\_new> sections. If there is only one of the <ces> or the <ces\_new> sections, you only need to modify one section.
  - Linux: /usr/local/uniagent/extension/install/telescope/bin/logs\_config.xml
  - Windows: C:\Program Files\uniagent\extension\install\telescope\bin \logs\_config.xml

| (                                                                                                    |
|----------------------------------------------------------------------------------------------------|
| 11>                                                                                                    |
| common rews</th                                                                                            |
|                                                                                                    |
| Ciconita                                                                                                   |
| Change info to debug                                                                                       |
| <rollingfile filename="/log/ces.log" maxrolls="5" maxsize="20000000" type="size"></rollingfile>            |
|                                                                                                    |
| <formats></formats>                                                                                        |
| <format format="%Date/%Time [%LEV] [%File:%Line] %Msg%r%n" id="ces"></format>                              |
|                                                                                                    |
|                                                                                                    |
| 11>                                                                                                    |
|                                                                                                    |
| <ces_new></ces_new>                                                                                        |
| L CDATAL                                                                                                   |
| <pre><seelog minlevel="info"> Change info to debug</seelog></pre>                                          |
| <outputs formatid="ces_new"></outputs>                                                                     |
| <pre><rollingfile filename="/log/ces.log" maxrolls="5" maxsize="20000000" type="size"></rollingfile></pre> |
|                                                                                                    |
| <formats></formats>                                                                                        |
| <format format="%Date/%Time [%LEV] [%File:%Line] %CleanMsg%r%n" id="ces_new"></format>                     |
|                                                                                                    |
|                                                                                                    |
| 11>                                                                                                    |
|                                                                                                    |
| <hardware></hardware>                                                                                      |

- 2. If the configuration file in **1** is not found, modify the other configuration file.
  - Linux: /usr/local/uniagent/extension/install/telescope/conf/logs.yaml
  - Windows: C:\Program Files\uniagent\extension\install\telescope\conf \logs.yaml

```
ces:
 - level: "info"
                                Change the
   type: "FILE"
                                value to debug
   filename: "../log/ces.log"
   time_format: "2006-01-02 15:04:05 Z07:00"
   max_size: 20
   max_backups: 5
   max age: 90
   enabled: true
   commpress: true
hardware:
 - level: "info"
   type: "FILE"
   filename: "../log/hardware.log"
   time format: "2006-01-02 15:04:05 Z07:00"
   max size: 5
   max_backups: 5
   max age: 90
   enabled: true
   commpress: true
```

- 3. Restart the Agent based on Managing the Agent.
- 4. After obtaining the debug logs, restore the modified configurations and restart the Agent based on Managing the Agent.

# **3** Alarm Notifications or False Alarms

3.1 What Is an Alarm Notification? How Many Types of Alarm Notifications Are There? How Can I Configure an Alarm Notification?

- 3.2 What Alarm Status Does Cloud Eye Support?
- 3.3 What Alarm Severities Does Cloud Eye Support?
- 3.4 When Will an "Insufficient data" Alarm Be Triggered?
- 3.5 How Do I Monitor and View the Disk Usage?
- 3.6 How Can I Change the Phone Number and Email Address for Receiving Alarm Notifications?
- 3.7 How Can a User Account Receive Alarm Notifications?
- 3.8 Why Did I Receive a Bandwidth Overflow Notification While There Being No Bandwidth Overflow Record in the Monitoring Data?

# 3.1 What Is an Alarm Notification? How Many Types of Alarm Notifications Are There? How Can I Configure an Alarm Notification?

Alarm notifications are email or SMS messages that are sent out when an alarm status is **Alarm**, **OK**, or both.

You can configure Cloud Eye to send or not send alarm notifications when you create or modify an alarm rule.

Cloud Eye can:

- Send you email, or send HTTP/HTTPS messages to servers.
- Work with Auto Scaling to trigger the system to automatically add or remove servers.

### 3.2 What Alarm Status Does Cloud Eye Support?

There are three Cloud Eye alarm statuses: **Alarm**, **OK**, and **Insufficient data**. If an alarm rule is disabled, its status is considered as invalid, and **Disabled** is displayed.

- Alarm: The monitoring data meets the preset alarm policy.
- **OK**: The monitoring data is reported but does not meet the preset alarm policy.
- **Insufficient data**: No monitoring data has been reported for three consecutive hours, and this is generally because the instance has been deleted or is abnormal.

### 3.3 What Alarm Severities Does Cloud Eye Support?

There are four levels of alarm severity: critical, major, minor, and informational.

- Critical: An emergency fault has occurred and services are affected.
- **Major**: A relatively serious problem has occurred and may hinder the use of resources.
- **Minor**: A less serious problem has occurred but will not hinder the use of resources.
- Informational: A potential error exists and may affect services.

# 3.4 When Will an "Insufficient data" Alarm Be Triggered?

When monitoring data of a metric is not reported to Cloud Eye for three consecutive hours, the alarm rule status changes to **Insufficient data**.

In special cases, if monitoring data of a metric is reported at an interval longer than three hours and no monitoring data is reported for three consecutive intervals, the alarm rule status also changes to **Insufficient data**.

### 3.5 How Do I Monitor and View the Disk Usage?

To monitor the disk usage, install the server monitoring Agent and create an alarm rule for the disk usage. In the alarm rule, set the metric to **(Agent) Disk Usage (Recommended)** and select a mount point. Enable and configure **Alarm Notification**. For details, see **Creating an Alarm Rule to Monitor a Server**.

After you install the Agent, you can view the data disk usage on the Cloud Eye console. On the **OS Monitoring** page, click the **Disk** tab and select a mount point on the right of the **Auto Refresh** button.

|                       |            |                | Due                          |                                |                                     |                                                                                                    |
|-----------------------|------------|----------------|------------------------------|--------------------------------|-------------------------------------|----------------------------------------------------------------------------------------------------|
| nitoring              | д ва       | SICIMONILONI   | ig Pro                       | icess Monito                   | oring                               |                                                                                                    |
|                       |            |                |                              |                                |                                     |                                                                                                    |
| PU (0%)               | CPU Lo     | ad Me          | mory (30%)                   | Disk                           | Disk I/O                            | File System NIC GPU                                                                                                    |
| 1h                    | 3h         | 12h            | 1 d                          | 7d                             | 30d                                 | Select Range Feb 18, 2020 13:50:09 — Feb 18, 2020 14:50:                                                                                                    |
| ettings               | All graphs | are based on r | aw data.                     |                                |                                     | Auto Refresh 🔵 //home/ce                                                                                                    |
|                       |            |                |                              |                                |                                     |                                                                                                    |
|                       |            |                |                              |                                |                                     |                                                                                                    |
|                       |            | /home          | e/cestestinM                 | etricData" (A                  | gent) Disk Stor                     | rrage Capacity (GB) 📑 "/home/cestestinMetricData" (Agent) Available Disk Space (GB)                                                                                     |
| 0                     |            | /home          | e/cestestinM<br>e/cestestinM | etricData" (A<br>etricData" (A | gent) Disk Stor<br>gent) Used Dis   | rrage Capacity (GB) 📑 "/home/cestestinMetricData" (Agent) Available Disk Space (GB)<br>sk Space (GB) 🧧 '/home/cestestinMetricData" (Agent) Disk Usage (%)               |
| о                     |            | /home          | e/cestestinM                 | etricData" (A<br>etricData" (A | gent) Disk Stor<br>gent) Used Dis   | rrage Capacity (GB) 📑 "/home/cestestinMetricData" (Agent) Available Disk Space (GB)<br>sk Space (GB) 📕 "/home/cestestinMetricData" (Agent) Disk Usage (%)               |
| 0                     |            | /home          | e/cestestinM                 | etricData" (A<br>etricData" (A | igent) Disk Stor<br>igent) Used Dis | rrage Capacity (GB) 📑 "/home/cestestinMetricData" (Agent) Available Disk Space (GB)<br>sk Space (GB) 📕 "/home/cestestinMetricData" (Agent) Disk Usage (%)               |
| 0                     |            | ∎ "/home       | e/cestestinM                 | etricData" (A<br>etricData" (A | igent) Disk Stor<br>igent) Used Dis | rrage Capacity (GB) 📑 "/home/cestestinMetricData" (Agent) Available Disk Space (GB)<br>sk Space (GB) 📑 "/home/cestestinMetricData" (Agent) Disk Usage (%)               |
| 0<br>8<br>6<br>4      |            | /home          | e/cestestinM                 | etricData" (A<br>etricData" (A | igent) Disk Stor<br>igent) Used Dis | rrage Capacity (GB) = "/home/cestestinMetricData" (Agent) Available Disk Space (GB)<br>sk Space (GB) = "/home/cestestinMetricData" (Agent) Disk Usage (%)               |
| 0<br>8<br>6<br>4<br>2 |            | "/home         | e/cestestinM                 | etricData" (A<br>etricData" (A | .gent) Disk Stor<br>.gent) Used Dis | rrage Capacity (GB) = "/home/cestestinMetricData" (Agent) Available Disk Space (GB)<br>sk Space (GB) = "/home/cestestinMetricData" (Agent) Disk Usage (%)               |
| 0<br>8<br>6<br>4<br>2 |            | /home          | a/cestestinM                 | etricData" (A<br>etricData" (A | igent) Disk Stor<br>igent) Used Dis | rrage Capacity (GB) <b>*</b> '/home/cestestinMetricData" (Agent) Available Disk Space (GB)<br>sk Space (GB) <b>*</b> '/home/cestestinMetricData" (Agent) Disk Usage (%) |

Figure 3-1 Viewing the data disk usage on the OS Monitoring page

# 3.6 How Can I Change the Phone Number and Email Address for Receiving Alarm Notifications?

Alarm notifications can be sent to the account contact or SMN topic subscribers configured in alarm rules.

You can change phone numbers and email addresses of the account contact or SMN topic subscribers.

### Account Contact

If you set **Notification Object** to **Account contact**, alarm notifications will be sent to the mobile number and email address registered for your account.

You can update them on the **My Account** page by performing the following steps:

- 1. Log in to the management console.
- 2. Hover your mouse over the username in the upper right corner and select **Basic Information**.

The My Account page is displayed.

- 3. Click Edit next to the phone number or email address.
- 4. Change the mobile number or email address as prompted.

### **SMN Topic Subscribers**

If you set **Notification Object** to an SMN topic, perform the following steps to change the mobile numbers:

- 1. Log in to the management console.
- 2. In the service list, select Simple Message Notification.
- 3. In the navigation pane on the left, choose **Topic Management** >**Topics**.
- 4. Click the name of the target topic.
- 5. Add subscription endpoints to or delete subscription endpoints from the topic.

# 3.7 How Can a User Account Receive Alarm Notifications?

To enable a user account to receive alarm notifications, subscribe the account email address or phone number to an SMN topic and select the topic when you create alarm rules. For details, see **Creating a Topic** and **Adding Subscriptions**.

## 3.8 Why Did I Receive a Bandwidth Overflow Notification While There Being No Bandwidth Overflow Record in the Monitoring Data?

You may have configured Cloud Eye to trigger alarm notifications immediately when the bandwidth overflow occurs. However, if the average value for the last 5 minutes falls under the preset threshold, no alarm will be recorded in the system.

# **4** Monitored Data Exceptions

4.1 Why Is the Monitoring Data Not Displayed on the Cloud Eye Console?

4.2 Why I Cannot See the Monitoring Data on the Cloud Eye Console After Purchasing Cloud Service Resources?

4.3 Why Doesn't the Cloud Eye Console Display the OS Monitoring Data or Why Isn't the Data Displayed Immediately After the Agent Is Installed and Configured on an ECS?

4.4 Why Is Basic Monitoring Data Inconsistent with Data Monitored by the OS?

4.5 Why Are the Network Traffic Metric Values in Cloud Eye Different from Those Detected in ECS?

4.6 Why Is the Metric Collection Point Lost During Certain Periods of Time?

4.7 Why Are the Four Metrics Memory Usage, Disk Usage, Inband Incoming Rate, and Inband Outgoing Rate Not Displayed for an ECS?

4.8 What Are the Impacts on ECS Metrics If UVP VMTools Is Not Installed on ECSs?

4.9 Why Are the Inbound Bandwidth and Outbound Bandwidth Negative?

# 4.1 Why Is the Monitoring Data Not Displayed on the Cloud Eye Console?

Possible causes are as follows:

- The service is not interconnected with Cloud Eye. To check whether a service has been interconnected with Cloud Eye, see Services Interconnected with Cloud Eye.
- The service has been interconnected with Cloud Eye. However, the collection and monitoring frequency for each service varies. The data may have just not been collected yet.
- The ECS or BMS has been stopped for more than 1 hour.
- The EVS disk has not been attached to an ECS or BMS.
- No backend server is bound to the elastic load balancer or all of the backend servers are shut down.

• It has been less than 10 minutes since the resource was purchased.

### 4.2 Why I Cannot See the Monitoring Data on the Cloud Eye Console After Purchasing Cloud Service Resources?

The cloud platform is working to interconnect Cloud Eye with more cloud services. Before the interconnection is completed, you cannot view the resource monitoring data of the cloud services that have not been interconnected with Cloud Eye. If you want to check the resource monitoring data of the cloud services you purchased, you need to first check whether the cloud services have been interconnected with Cloud Eye.

If the services have been interconnected with Cloud Eye, wait for a period of time, because the frequencies of each service to collect and report data to Cloud Eye are different. You can view the resource monitoring graph after Cloud Eye collects the first piece of monitoring data.

## 4.3 Why Doesn't the Cloud Eye Console Display the OS Monitoring Data or Why Isn't the Data Displayed Immediately After the Agent Is Installed and Configured on an ECS?

After you install the Agent successfully, choose **Server Monitoring**, wait for 2 minutes. It takes about 2 minutes before monitoring data is displayed on the Cloud Eye console.

If **Agent Status** is **Running**, you have waited for 5 minutes, but there is still no OS monitoring data displayed, check whether the ECS or BMS time and the console client time are consistent.

When the Agent reports data, it takes the ECS or BMS local time. When the console delivers requests, it takes the browser time of the user client. If the two times are inconsistent, no OS monitoring data will be displayed on the Cloud Eye console.

### 

Run the command **timedatectl set-timezone 'Asia/Shanghai'** to change the BMS time to the Cloud Eye time.

# 4.4 Why Is Basic Monitoring Data Inconsistent with Data Monitored by the OS?

### Symptoms

**CPU Usage** under **Basic Monitoring** is close to 100%, which is very different from the CPU usage monitored by the OS (50%).

### **Possible Causes**

- If you set **idle** to **poll** in the guest operating system (guest OS), and the guest OS is idle and enters the **polling** state, it consumes compute resources and does not proactively release CPU resources. As a result, the CPU usage is abnormal.
- In a HANA ECS, **idle** is set to **mwait** in the guest OS. When the guest OS is idle and enters the **mwait** state, the guest OS consumes less resources than that when **idle** is set to **poll**. However, the guest OS does not proactively release CPU resources, either. As a result, the CPU usage is abnormal.

### Solution

Install and configure the Agent to view OS monitoring data.

# 4.5 Why Are the Network Traffic Metric Values in Cloud Eye Different from Those Detected in ECS?

Because the sampling period in Cloud Eye is different from that of the metric monitoring tool in ECS.

Cloud Eye collects ECS and EVS disk data every 4 minutes (5 minutes for KVM ECSs). In contrast, the metric monitoring tool in ECS collects data every second.

The larger the sampling period, the greater the data distortion in the short term. Cloud Eye is more suitable for long-term monitoring for websites and applications running on ECSs.

Furthermore, to improve reliability, you can configure alarm thresholds to enable Cloud Eye to generate alarms where there are resource exceptions or insufficiencies.

# 4.6 Why Is the Metric Collection Point Lost During Certain Periods of Time?

There may be no monitoring data for that period, which can be perfectly normal. The Agent collects metrics based on the server OS time, and sometimes time synchronization leads to server time changes, which can result in the appearance of periods of time when no data was collected.

### 4.7 Why Are the Four Metrics Memory Usage, Disk Usage, Inband Incoming Rate, and Inband Outgoing Rate Not Displayed for an ECS?

Linux ECSs do not support the four metrics. Your ECS may run a Linux OS.

To learn more about basic monitoring metrics supported by different OSs, see **Basic ECS Metrics**.

To monitor the memory usage, disk usage, inband incoming rate, and inband outgoing rate, see **Installing the Agent on a Linux Server**.

# 4.8 What Are the Impacts on ECS Metrics If UVP VMTools Is Not Installed on ECSs?

If UVP VMTools are not installed on your ECSs, Cloud Eye can still monitor the outband incoming rate and outband outgoing rate. However, it cannot monitor memory usage, disk usage, inband incoming rate, or inband outgoing rate, which reduces the CPU monitoring accuracy.

To learn more about ECS metrics supported by Cloud Eye, see **Basic ECS Metrics**.

# 4.9 Why Are the Inbound Bandwidth and Outbound Bandwidth Negative?

If Docker is installed, the early version of the Agent cannot collect statistics on the inbound and outbound bandwidth of virtual NICs when the container is restarted. As a result, a negative value is generated because the difference is calculated.

To update the Agent, see Managing the Agent.

# **5** Metric Descriptions

5.1 What Are Outband Incoming Rate and Outband Outgoing Rate?

# 5.1 What Are Outband Incoming Rate and Outband Outgoing Rate?

### **Concept Explanation**

You need to understand the meaning of outband and inband:

### Outband

• Outband is the opposite to inband. Inband indicates that the monitored object is an ECS. Outband indicates that the monitored object is the physical server at the virtualization layer.

### **Incoming and Outgoing**

- Incoming indicates traffic comes to an ECS per second.
- Outgoing indicates traffic sent from an ECS to an external network or client per second.

The following figure shows the traffic directions.

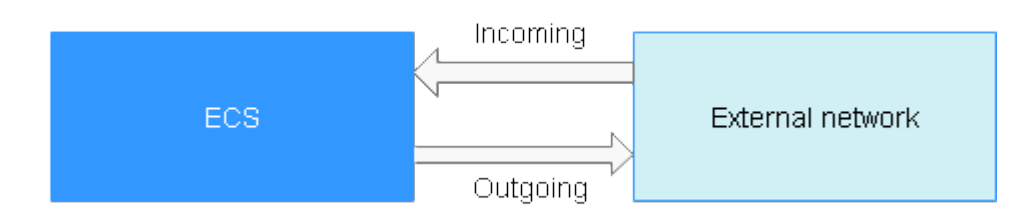

### **Metric Description**

Table 5-1 Outband incoming/outgoing rate

| ltem                  | Description                                                                                                    |  |  |  |  |
|-----------------------|----------------------------------------------------------------------------------------------------|--|--|--|--|
| Outband incoming rate | Traffic coming into an ECS per second<br>For example, traffic generated when you download<br>resources to an ECS from an external network or upload<br>files to the ECS.                                             |  |  |  |  |
|                       | Unit: byte/s                                                                                                    |  |  |  |  |
| Outband outgoing rate | Traffic going out of an ECS per second<br>For example, traffic generated when users access an ECS<br>via the internet or when the ECS functions as an FTP<br>server for users to download resources.<br>Unit: byte/s |  |  |  |  |

| Table | 5-2 | Outband | incoming/ | outgoing/ | rate |
|-------|-----|---------|-----------|-----------|------|
|       |     |         | J,        |           |      |

| ltem                  | Description                                                                                                    |
|-----------------------|----------------------------------------------------------------------------------------------------|
| Outband incoming rate | Traffic coming to an ECS per second at the virtualization<br>layer. Generally, the outband incoming rate is slightly<br>larger than the traffic coming to the ECS because the<br>virtualization layer will filter some unnecessary packets.<br>Unit: byte/s    |
| Outband outgoing rate | Traffic going out of an ECS per second at the virtualization<br>layer. Generally, the outband outgoing rate is slightly<br>larger than the traffic sent from the ECS because the<br>virtualization layer will filter some unnecessary packets.<br>Unit: byte/s |

# **6** User Permissions

6.1 What Should I Do If the IAM Account Permissions Are Abnormal?

6.2 What Can I Do If the System Displays a Message Indicating Insufficient Permissions When I Access Cloud Eye?

6.3 What Can I Do If the System Displays a Message Indicating Insufficient Permissions When I Click Configure on the Server Monitoring Page?

# 6.1 What Should I Do If the IAM Account Permissions Are Abnormal?

To use server monitoring, users in a user group must have the **Security Administrator** permissions. If they do not, a message indicating abnormal permissions is displayed. Contact the account administrator to change the permissions.

#### **NOTE**

Cloud Eye provides a list of system policies, operations, and policy permissions. For details, see **Permissions Management**.

#### Figure 6-1 Checking the permissions

| ^    | admin                                   | 1 User group that has permissions                            | for all system operations. 09/10/2015 17:24:56 GMT  | +08:00 Modify Delete       |  |  |  |
|------|-----------------------------------------|--------------------------------------------------------------|-----------------------------------------------------|----------------------------|--|--|--|
| Bas  | Basic Information                       |                                                              |                                                     |                            |  |  |  |
| Use  | Group: admin                            |                                                              | Created: 09/10/2015 17:24:56 GMT+08:00              | )                          |  |  |  |
| Grou | up ID: 3e0f65ca336d4f6da4dd72902f6202b2 |                                                              | Description: User group that has permissions        | for all system operations. |  |  |  |
| Use  | r Group Permissions                     |                                                              |                                                     |                            |  |  |  |
|      | Region \$                               | Project \$                                                   | Policy \$                                           | Operation                  |  |  |  |
|      | Global service                          | Fenant Administrator, Security Administrator, Agent Operator | Tenant Administrator, Security Administrator, Agent | View                       |  |  |  |
|      | Global service                          | OBS                                                          | Tenant Administrator                                | View                       |  |  |  |
| ٠    | Hong Kong                               | ap-southeast-1                                               | Tenant Administrator                                | View                       |  |  |  |
| ۲    | testregion                              | cn-guangzhou-1                                               | Tenant Administrator                                | View                       |  |  |  |
|      | cn-hk1                                  | cn-hk1                                                       | Tenant Administrator                                | View                       |  |  |  |
|      | cn-shenzhen-1                           | cn-shenzhen-1                                                | Tenant Administrator                                | View                       |  |  |  |
| ٠    | cn-xian-1                               | cn-xian-1                                                    | Tenant Administrator                                | View                       |  |  |  |
| ٠    | eastchina                               | eastchina                                                    | Tenant Administrator                                | View                       |  |  |  |
| ۲    | northchina                              | northchina                                                   | Tenant Administrator                                | View                       |  |  |  |
| ٠    | southchina                              | southchina                                                   | Tenant Administrator                                | View                       |  |  |  |

### 6.2 What Can I Do If the System Displays a Message Indicating Insufficient Permissions When I Access Cloud Eye?

Generally, this is because that the IAM user account does not have sufficient permissions. Check your permissions configured on IAM.

- 1. Use the Huawei Cloud account to log in to the Huawei Cloud management console.
- 2. On the management console, in the upper right corner, hover your mouse over the username, and choose **Identity and Access Management** from the drop-down list.
- 3. In the navigation pane on the left, choose **User Groups**.
- 4. Expand details about the user group the user belongs to.
- Grant permissions to the user group which the IAM user belongs to.
   For details, see Creating a User Group and Assigning Permissions.

#### **NOTE**

Cloud Eye provides a list of system policies, operations, and policy permissions. For details, see **Permissions Management**.

## 6.3 What Can I Do If the System Displays a Message Indicating Insufficient Permissions When I Click Configure on the Server Monitoring Page?

### Symptoms

When you click **Configure** on the **Server Monitoring** page as an IAM user account, a message is displayed, indicating that you do not have the required permissions. In this case, the administrator needs to grant the agency query permissions for the user account.

### Procedure

**Step 1** Add a custom policy for querying the agencies.

- 1. Use the Huawei Cloud account to log in to the Huawei Cloud management console.
- Ensure that the Huawei Cloud account has been granted the Agent permissions for the region. On the Cloud Eye console, choose Server Monitoring > Elastic Cloud Server. Check whether Configure is displayed above the ECS list.
  - If it is not, the Agent permission has been granted for the region.
  - If it is, click **Configure** to enable the Agent permissions for the region.

- 3. On the management console, hover your mouse over the username in the upper right corner, and choose **Identity and Access Management** from the drop-down list.
- 4. In the navigation pane on the left, choose **Permissions**. In the upper right corner of the displayed page, click **Create Custom Policy**.
- 5. Enter the following information to create a policy:
  - **Policy Name**: Specify a custom policy name.
  - Scope: Select Global services.
  - Policy View: Select JSON.
  - Policy Content: Copy the following code and paste it to the text box.

```
"Version": "1.1",
  "Statement": [
     {
        "Action": [
          "iam:roles:listRoles",
          "iam:permissions:listRolesForAgencyOnProject",
          "iam:agencies:listAgencies",
          "iam:agencies:getAgency",
          "iam:agencies:createAgency",
          "iam:permissions:grantRoleToAgency",
          "iam:permissions:grantRoleToAgencyOnProject",
          "iam:permissions:revokeRoleFromAgencyOnProject",
          "iam:permissions:grantRoleToAgencyOnDomain",
          "iam:permissions:revokeRoleFromAgencyOnProject",
          "iam:permissions:revokeRoleFromAgency"
          "iam:permissions:revokeRoleFromAgencyOnDomain"
        "Effect": "Allow"
     }
  ]
}
```

- (Optional) **Description**: Provide supplementary information about the policy.
- 6. Confirm the policy content and click **OK** to save the policy.

| 5                |                                                                      |
|------------------|----------------------------------------------------------------------|
| ★ Policy Name    | policye3pcbd                                                         |
|                  |                                                                      |
| Policy View      | Visual editor JSON                                                   |
| ★ Policy Content | <pre>1 ~ {{ 2     "Version": "1.1", 3 ~ "Statement": [ 4 ~ { 5</pre> |
|                  | Select Existing Policy/Role                                          |
| Description      | Enter a brief description.                                           |
|                  |                                                                      |
| Scope            | Global services                                                      |
|                  | OK Cancel                                                            |

Figure 6-2 Create Custom Policy

**Step 2** Assign permissions to the user account.

- 1. On the IAM console, in the navigation pane on the left, choose **User Groups**, locate the row containing the user group the user account belongs to, and choose **More** > **Manage Permissions** in the **Operation** column.
- 2. Click **Assign Permissions**. On the page displayed, search for the created custom policy, select it, and click **OK**.

### Figure 6-3 Assign Permissions

| <b>Region-based Au</b><br>You can grant permission | thorization<br>s to users so that they can access res                                            | ources of projects in different regi                                           | ions.                                            |                                                                      |
|----------------------------------------------------|--------------------------------------------------------------------------------------------------|--------------------------------------------------------------------------------|--------------------------------------------------|----------------------------------------------------------------------|
| Scope                                              |                                                                                                  |                                                                                |                                                  |                                                                      |
| Global service     Select this o     these service | <b>te project</b><br>ption to assign permissions for globa<br>es. Learn more                     | l services, such as OBS, based on                                              | the global service project.                      | Users in the user group do not need to switch regions when accessing |
| Region-spec     Select this o     selected pro     | ific projects<br>ption to assign permissions for projec<br>ects. If you want to assign permissio | ct-level services, such as ECS, base<br>ns for all projects, select "All proje | d on region-specific projec<br>ects". Learn more | ts. Users in the user group can access these services only in the    |
| Permissions Can't find                             | the permissions you need?                                                                        |                                                                                |                                                  |                                                                      |
| View Selected                                      | (0)                                                                                              |                                                                                | Custom policies                                  | Enter a policy name, role name, or description. Q                    |
|                                                    | Policy/Role Name                                                                                 | Description                                                                    |                                                  | Туре                                                                 |
| □ ~                                                | test                                                                                             |                                                                                |                                                  | Custom policy                                                        |

----End